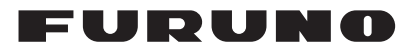

# Installation Manual MULTI FUNCTION DISPLAY Model TZT2BB

| SAI<br>SYS<br>EQI | FETY INSTRUCTIONS<br>STEM CONFIGURATION<br>UIPMENT LIST | i<br>ii<br>iv |
|-------------------|---------------------------------------------------------|---------------|
| 1. I              | MOUNTING                                                | 1-1           |
| 1.1               | Mounting Considerations                                 | 1-1           |
| 1.2               | How to Install the Processor Unit                       | 1-2           |
| 1.3               | How to Install the Switch Box                           | 1-3           |
| 1.4               | How to Install Transducers                              | 1-4           |
| 2. \              | WIRING                                                  | 2-1           |
| 2.1               | Interface Connections Overview                          | 2-1           |
| 2.2               | How to Protect the Interface Connections                | 2-2           |
| 2.3               | MULTI Cable                                             | 2-4           |
| 2.4               | DRS Radar Sensor Connections                            | 2-6           |
| 2.5               | Network Connection with Other TZT Series Units          | 2-6           |
| 2.6               | USB Connections                                         | 2-7           |
| 2.7               | VIDEO IN, HDMI IN/OUT Connections                       | 2-7           |
| 2.8               | NMEA 2000 Connector                                     | 2-8           |
| 2.9               | Example System Configurations                           | 2-14          |
| 3. I              | EQUIPMENT SETUP                                         | 3-1           |
| 3.1               | How to Set Time Zone, Time Format and Language          |               |
| 3.2               | How to Set Units of Measurement                         | 3-5           |
| 3.3               | Initial Setup                                           | 3-6           |
| 3.4               | How to Set Up the Radar                                 | 3-12          |
| 3.5               | How to Set Up the Fish Finder                           | 3-15          |
| 3.6               | Wireless LAN Settings                                   | 3-20          |
| 3.7               | Ferry Mode                                              |               |
| 3.8               | How to Manage Your Charts                               | 3-23          |
| 3.9               | IP Camera Setup                                         | 3-26          |
| API               | PX. 1 TRANSDUCER LIST                                   | AP-1          |
| PA                | CKING LIST(S)                                           | A-1           |
| OU                | TLINE DRAWING(S)                                        | D-1           |
| INT               | ERCONNECTION DIAGRAM(S)                                 | S-1           |

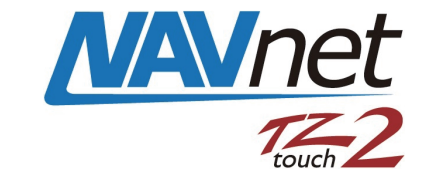

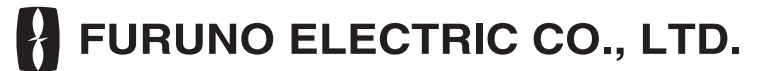

www.furuno.com

All brand and product names are trademarks, registered trademarks or service marks of their respective holders.

# FURUNO ELECTRIC CO., LTD.

9-52 Ashihara-cho, Nishinomiya, 662-8580, JAPAN • FURUNO Authorized Distributor/Dealer

All rights reserved. Printed in Japan

Pub. No. IME-44960-H1

(REFU) TZT2BB

A : MAY 2018 H1 : NOV. 13, 2024

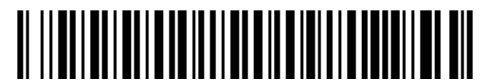

0 0 0 1 9 4 2 2 8 1 7

# ▲ SAFETY INSTRUCTIONS

The installer must read the applicable safety instructions before attempting to install or operate the equipment.

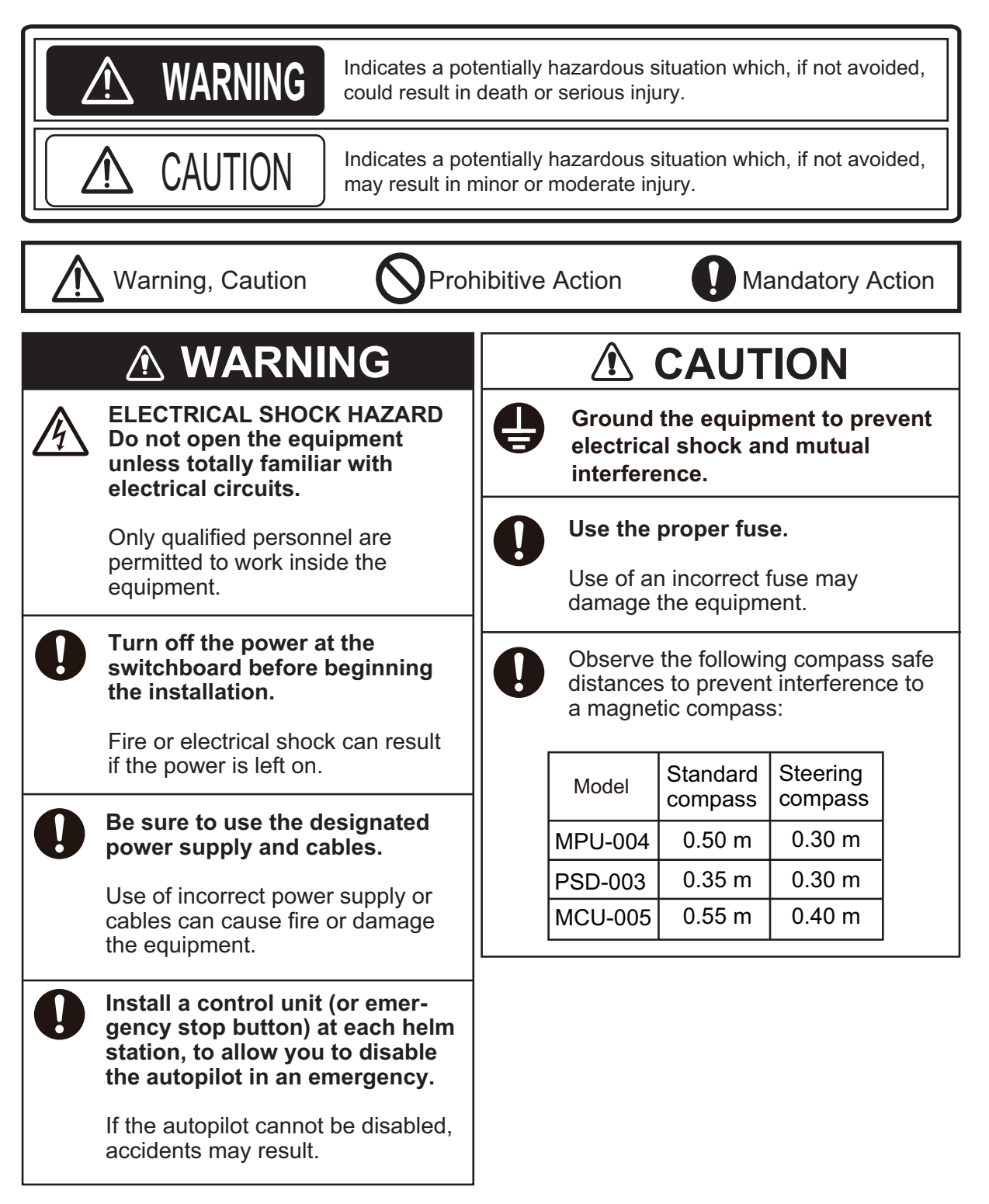

# SYSTEM CONFIGURATION

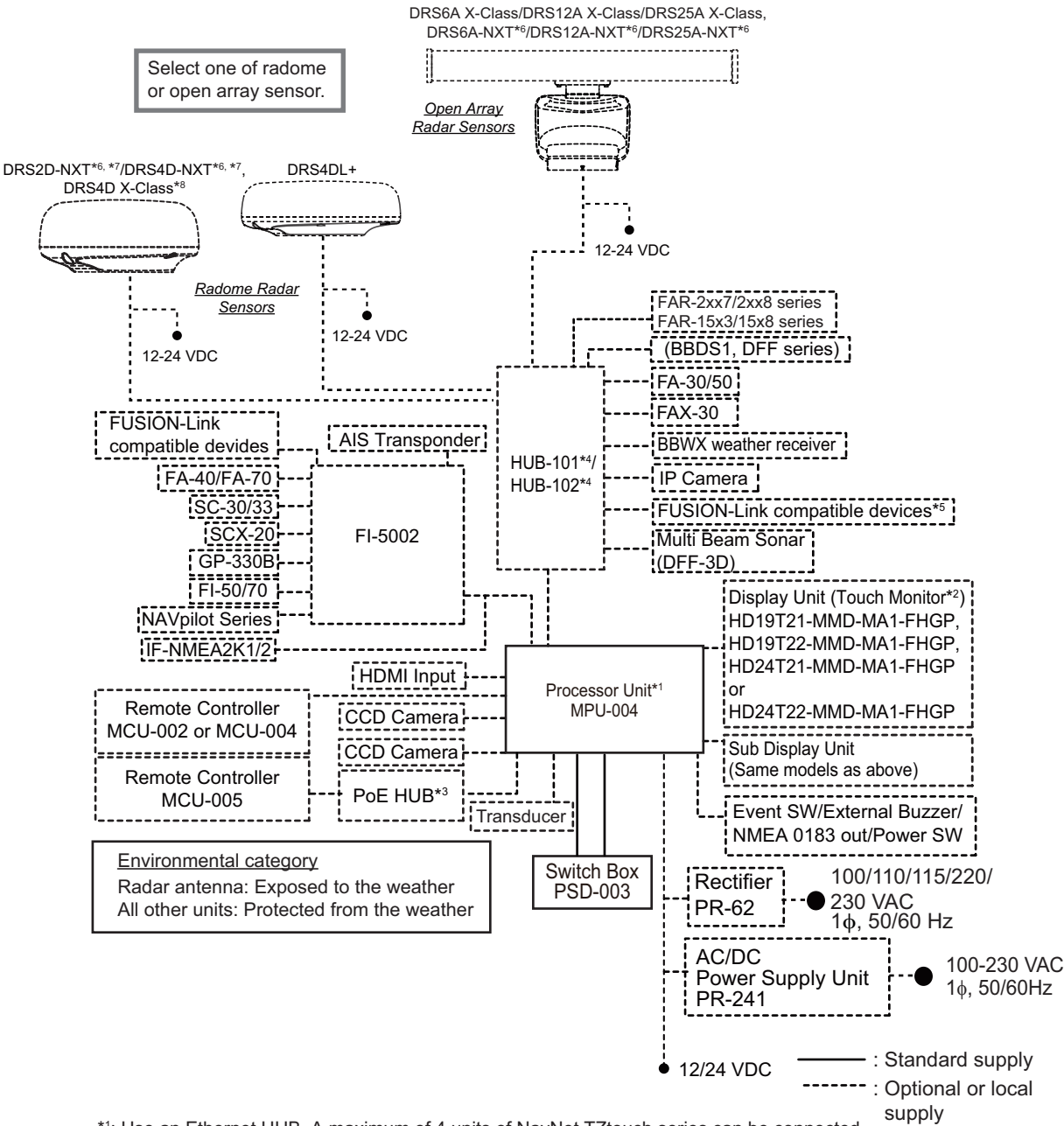

- \*1: Use an Ethernet HUB. A maximum of 4 units of NavNet TZtouch series can be connected. NavNet TZtouch (TZT9/14/BB) cannot be connected. See page iii for TZT series compatible combinations. TZT series has a built-in GPS antenna, GPS receiver, and fish finder.
- \*2: Hatteland monitor display.
- \*3: Use an after-market PoE HUB. The NETGEAR GS108PE is confirmed as compatible. Compatibility tests are limited to general use as part of this configuration and in no way indicates overall capability. Further, FURUNO cannot guarantee the functionality of any after-market HUB.
- \*4: For the multi-stage (cascade) connection, a maximum of four units of HUB-101/HUB-102 can be connected to the MFDs.
- \*5: Applicable when FUSION-LINK compatible device is connected via Ethernet HUB.
- \*6: Update the software of these radars to the following version or later before using:
   DRS2D-NXT, DRS4D-NXT: Ver. 01.07
- DRS6A-NXT, DRS12A-NXT, DRS25A-NXT: Ver. 01.02
- <sup>\*7</sup>: DRS2D-NXT and DRS4D-NXT cannot be used in Japan.
- \*8: DRS4D X-Class is for Japanese market only.
- Note: Do not connect/disconnect the HDMI cable between the MPU-004 and touch monitor while the power is turned on.

### **TZT series network connection**

The TZT series can be connected on the same network with the following combinations.

|                          | TZtouch:<br>TZT9/14/BB | TZtouch3:<br>TZT9F/12F/16F/19F | TZtouchXL:<br>TZT10X/13X/16X/22X/24X |
|--------------------------|------------------------|--------------------------------|--------------------------------------|
| TZtouch2:<br>TZTL12F/15F | No                     | Ves                            | No                                   |
| TZtouch2:<br>TZT2BB      | NO                     | res                            | Yes                                  |

# **EQUIPMENT LIST**

### Standard supply

| Name                      | Туре       | Code No.    | Qty. | Remarks |
|---------------------------|------------|-------------|------|---------|
| Processor Unit            | MPU-004    | -           | 1    |         |
| Switch Box                | PSD-003    | -           | 1    |         |
| Installation<br>Materials | CP19-02100 | 000-034-826 | 1    |         |
| Spare Parts               | SP19-00601 | 001-023-040 | 1    | Fuses   |

## **Optional supply**

| Name                       | Туре                 | Code No.       | Remarks              |
|----------------------------|----------------------|----------------|----------------------|
| Switch Box                 | PSD-003              | 000-034-828    |                      |
| Joint Box                  | TL-CAT-012           | 000-167-140-10 | For LAN cable exten- |
|                            |                      |                | sion                 |
| Remote Control Unit        | MCU-002              | -              |                      |
|                            | MCU-004              | -              |                      |
|                            | MCU-005              | -              |                      |
| 19" Maritime Multidisplay  | HD19T22-MMD-MA1-FHGP | -              |                      |
| 24" Maritime Multidisplay  | HD24T22-MMD-MA1-FHGP | -              |                      |
| NMEA Data Converter        | IF-NMEA2K2           | 000-020-510    |                      |
| Ethernet HUB               | HUB-101              | -              |                      |
|                            | HUB-102              | -              |                      |
| Junction Box               | FI-5002              | 000-010-765    |                      |
| Power Supply Unit          | PSU-017              | 000-022-997    |                      |
| Rectifier                  | PR-62                | 000-013-484    | For 100 V AC         |
|                            |                      | 000-013-485    | For 110 V AC         |
|                            |                      | 000-013-486    | For 220 V AC         |
|                            |                      | 000-013-487    | For 230 V AC         |
| AC/DC Power Supply<br>Unit | PR-241               | -              |                      |
| Ferrite Core               | OP86-11              | 000-594-450    | For PR-241           |
| NMEA Cable Assembly        | M12-05BM+05BF-010    | 001-105-750-10 | Length: 1 m          |
|                            | M12-05BM+05BF-020    | 001-105-760-10 | Length: 2 m          |
|                            | M12-05BM+05BF-060    | 001-105-770-10 | Length: 6 m          |
|                            | M12-05BFFM-010       | 001-105-780-10 | Length: 1 m          |
|                            | M12-05BFFM-020       | 001-105-790-10 | Length: 2 m          |
|                            | M12-05BFFM-060       | 001-105-800-10 | Length: 6 m          |
|                            | CB-05PM+05BF-010     | 000-167-968-11 | Length: 1 m          |
|                            | CB-05PM+05BF-020     | 000-167-969-11 | Length: 2 m          |
|                            | CB-05PM+05BF-060     | 000-167-970-11 | Length: 6 m          |
|                            | CB-05BFFM-010        | 000-167-971-11 | Length: 1 m          |
|                            | CB-05BFFM-020        | 000-167-972-11 | Length: 2 m          |
|                            | CB-05BFFM-060        | 000-167-973-11 | Length: 6 m          |
| MJ Cable Assembly          | MJ-A6SPF0016-005C    | 000-159-689-11 | For FAX-30           |
| External Alarm Buzzer      | OP03-136             | 000-086-443    | Buzzer: PKB5-3A40    |

| Name                        | Туре                           | Code No.       | Remarks                         |
|-----------------------------|--------------------------------|----------------|---------------------------------|
| LAN Cable Assembly          | MOD-Z072-020+                  | 001-167-880-10 | Length: 2 m                     |
|                             | MOD-Z073-030+                  | 000-167-171-10 | Length: 3 m                     |
|                             | MOD-Z072-050+                  | 001-167-890-10 | Length: 5 m                     |
|                             | MOD-Z072-100+                  | 001-167-900-10 | Length: 10 m                    |
| NMEA connectors             | SS-050505-FMF-TS001            | 000-168-603-10 | Micro T-Connector               |
|                             | NC-050505-FMF-TS001            | 000-160-507-10 | Mini/Micro T-Connector          |
|                             | LTWMC-05BMMT-SL8001            | 000-168-604-10 | Termination Resistor            |
|                             | LTWMC-05BFFT-SL8001            | 000-168-605-10 | (Micro)                         |
|                             | LTWMN-05AMMT-SL8001            | 000-160-508-10 | Termination Resistor            |
|                             | LTWMN-05AFFT-SL8001            | 000-160-509-10 | (Mini)                          |
|                             | FRU-0505-FF-IS                 | 001-077-830-10 | In-line Terminator              |
| Matching Box                | MB-1100                        | 000-027-226    | For 1kW transducers             |
| Transducer                  | 520-5PSD* <sup>1</sup>         | 000-015-204    |                                 |
|                             | 520-5MSD* <sup>1</sup>         | 000-015-212    |                                 |
|                             | 525-5PWD* <sup>1</sup>         | 000-027-447    |                                 |
|                             | 520-PLD* <sup>1</sup>          | 000-023-680    |                                 |
|                             | 525T-BSD*1                     | 000-023-020    |                                 |
|                             | 525T-PWD* <sup>1</sup>         | 000-023-019    |                                 |
|                             | SS60-SLTD/12*1                 | 000-023-676    |                                 |
|                             | SS60-SLTD/20*1                 | 000-023-677    |                                 |
|                             | 525T-LTD/12*1                  | 000-023-679    |                                 |
|                             | 525T-LTD/20* <sup>1</sup>      | 000-023-678    |                                 |
|                             | 526TID-HDD* <sup>1</sup>       | 000-023-021    |                                 |
|                             | 50/200-1T *10M* * <sup>1</sup> | 000-015-170    | Require MB-1100 for             |
|                             | 50B-6 *10M*                    | 000-015-042    | connection (available           |
|                             | 50B-6B *15M*                   | 000-015-043    | separately).                    |
|                             | 200B-5S *10M*                  | 000-015-029    |                                 |
| Triducer                    | 525STID-MSD* <sup>1</sup>      | 000-011-783    |                                 |
|                             | 525STID-PWD*1                  | 000-011-784    |                                 |
| Extension Cable             | C332 10M* <sup>2</sup>         | 001-464-120    | For transducer cable extension. |
| Inner Hull Mounting Kit     | 22S0191                        | 001-321-930    |                                 |
| MCU-005 Modification<br>Kit | OP19-19                        | 001-506-900    | For retrofits.                  |

<sup>\*1</sup>: Compatible with ACCU-FISH<sup>™</sup>, Bottom Discrimination and RezBoost<sup>™</sup> Enhanced mode.

\*2: Use of the extension cable may cause the following problems:

- Reduced detection ability
- Wrong ACCU-FISH<sup>™</sup> information (fish length smaller than actual length, fewer fish detections, error in individual fish detection).
- Wrong speed data
- No TD-ID recognition

This page is intentionally left blank.

1. MOUNTING

# **1.1 Mounting Considerations**

When selecting a mounting location, keep the following points in mind:

- Install the units indoors.
- Locate the units away from water splash.
- The operating temperature range of the processor unit is -15°C to 55°C (-27°F to 99°F). Be sure the mounting location satisfies this requirement.
- Locate the units away from exhaust pipes and vents.
- The mounting locations should be well ventilated.
- Mount the units where shock and vibration are minimal.
- Keep the units away from electromagnetic field-generating equipment such as motors and generators.
- Referring to the outline drawings at the back of this manual, leave sufficient room for service and maintenance. Also, leave slack in cables for maintenance and servicing ease.
- A magnetic compass may receive interference if it is placed too close to these units. Observe the compass safe distances noted in the safety instructions to prevent interference to the magnetic compass.
- The processor unit is equipped with an internal LAN antenna and should be installed in a location where the signal is not interrupted or halted by obstructions.
   If you cannot install the processor in an obstruction-free location, connect the processor unit to a wireless LAN router via LAN cable to establish an ETHERNET connection.

# 1.2 How to Install the Processor Unit

The Processor Unit (MPU-004) can be installed on a flat surface (such as a desktop) or on a bulkhead.

## 1.2.1 Bulkhead installation

- 1. Referring to the outline drawing at the back of this manual, drill four holes for the mounting screws (self-tapping  $\phi$ 5×20, supplied as installation materials).
- 2. Fit two screws to the upper holes, leaving sufficient thread exposed to hang the processor unit.
- 3. Hang the processor unit on the two fitted screws, taking care the that processor is correctly oriented, with the cables and connectors facing downwards.

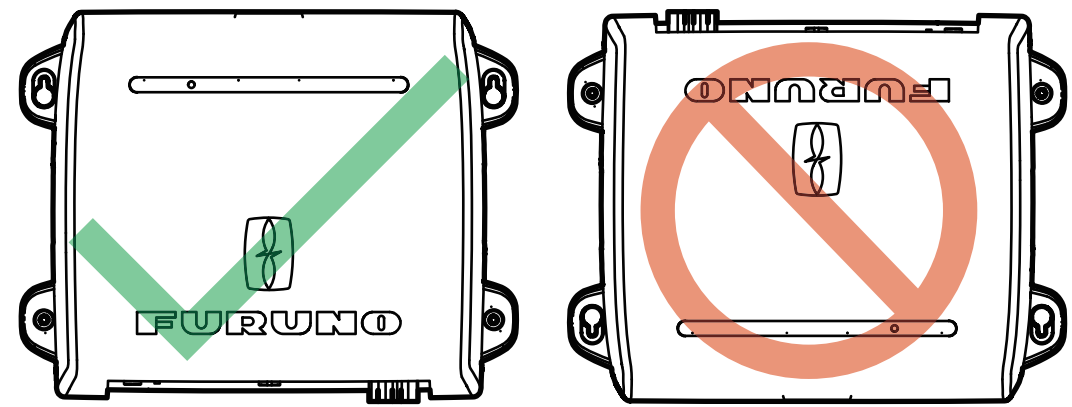

- 4. Loosely fasten two screws to the bottom two holes.
- 5. Fasten all four screws evenly, securing the processor unit to the installation location.

# 1.2.2 Flat Surface (desktop) installation

- 1. Referring to the outline drawing at the back of this manual, drill four holes for the mounting screws (self-tapping  $\phi$ 5×20, supplied as installation materials).
- 2. Fit two screws to the upper holes, leaving sufficient thread exposed to fit the processor unit.
- 3. Slide the processor unit on the two fitted screws.
- 4. Loosely fasten two screws to the bottom two holes.
- 5. Fasten all four screws evenly, securing the processor unit to the installation location.

# **1.3** How to Install the Switch Box

The switch box (PSD-003) is designed to be flush mounted on a flat surface, such as a bulkhead or console.

- 1. Referring to the supplied outline drawing, make a cutout at the mounting location.
- 2. Unfasten the two screws that connect the flushmount bracket to the PSD-003, then remove the bracket. The bracket and screws are reused.
- 3. Fit the flushmount sponge (included as installation materials) to the rear of the switch box.
- Insert the switch box to the cutout.
   Note: Take care that the cables are not pinched or squashed.
- 5. Fit the flushmount bracket (removed at step 2) to the rear of the unit, then secure the bracket with two screws.
- 6. Tighten the wing bolts to fasten the switch box.
- 7. Tighten the wing nuts to fasten the flushmount bracket, securing the switch box.

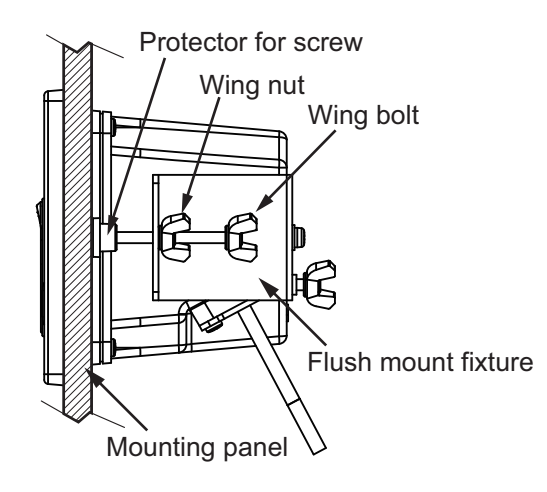

# 1.4 How to Install Transducers

**Note:** For configurations using the DFF-3D, see the DFF-3D installation instructions in the operator's manual (OME-13520-xx; xx indicates publication version).

### 1.4.1 How to install a transducer through the hull

#### Transducer mounting location

The thru-hull mount transducer provides the best performance of all, since the transducer protrudes from the hull and the effect of air bubbles and turbulence near the hull skin is reduced. If your boat has a keel, the transducer should be at least 30 cm away from it.

The performance of this fish finder is directly related to the mounting location of the transducer, especially for high-speed cruising. The installation should be planned in advance, keeping the length of the transducer cable and the following factors in mind:

- Air bubbles and turbulence caused by movement of the boat seriously degrade the sounding capability of the transducer. The transducer should, therefore, be located in a position where water flow is the smoothest. Noise from the propellers also adversely affects performance and the transducer should not be mounted nearby. The lifting strakes are notorious for creating acoustic noise, and these must be avoided by keeping the transducer inboard of them.
- The transducer must always remain submerged, even when the boat is rolling, pitching or up on a plane at high speed.
- A practical choice would be somewhere between 1/3 and 1/2 of your boat's length from the stern. For planing hulls, a practical location is generally rather far astern, so that the transducer is always in water regardless of the planing attitude.

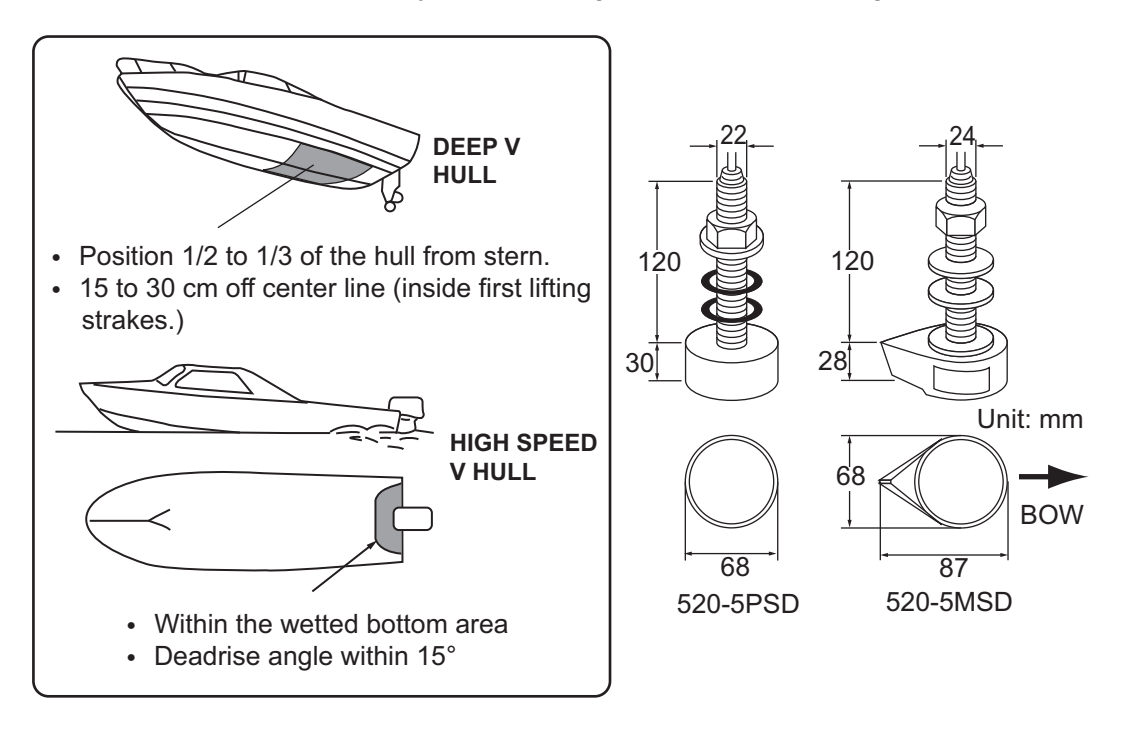

#### Installation procedure

- 1. With the boat hauled out of the water, mark the location chosen for mounting the transducer on the bottom of the hull.
- 2. If the hull is not level within 15° in any direction, fairing blocks made out of teak should be used between the transducer and hull, both inside and outside, to keep the transducer face parallel with the water line. Fabricate the fairing block as shown below and make the entire surface as smooth as possible to provide an undisturbed flow of water around the transducer. The fairing block should be smaller than the transducer itself to provide a channel to divert turbulent water around the sides of the transducer rather than over its face.

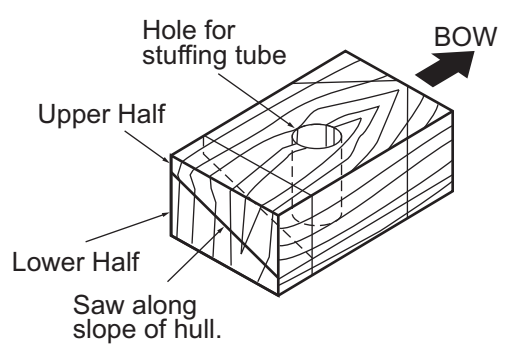

- 3. Drill a hole just large enough to pass the threaded stuffing tube of the transducer through the hull, making sure it is drilled vertically.
- 4. Apply a sufficient amount of high quality caulking compound to the top surface of the transducer, around the threads of the stuffing tube and inside the mounting hole (and fairing blocks if used) to ensure watertight mounting.
- 5. Mount the transducer and fairing blocks and tighten the locknut. Be sure that the transducer is properly oriented and its working face is parallel to the waterline.

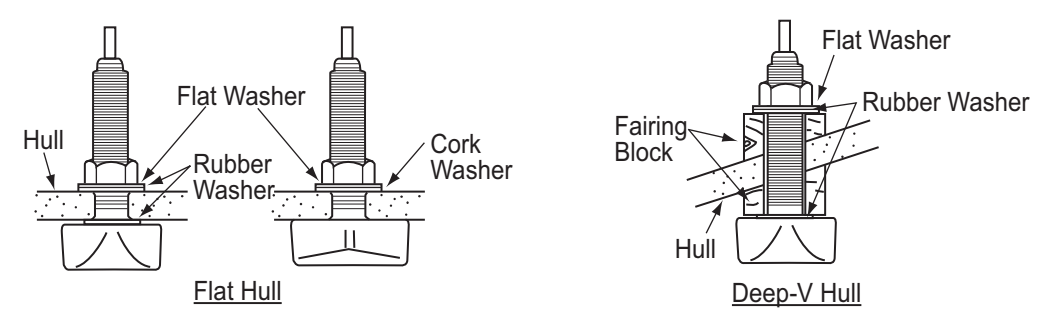

**Note:** Do not over-stress the stuffing tube and locknut through excessive tightening, since the wood block will swell when the boat is placed in the water. It is suggested that the nut be tightened lightly at installation and re-tightened several days after the boat has been launched.

#### Transducer preparation

Before putting your boat in water, wipe the face of the transducer thoroughly with a detergent liquid soap. This will lessen the time necessary for the transducer to have good contact with the water. Otherwise the time required for complete "saturation" will be lengthened and performance will be reduced.

**DO NOT** paint the transducer. Performance will be affected.

#### 1. MOUNTING

### **1.4.2** How to install a transducer in the transom

The optional transom mount transducer is very commonly employed, usually on relatively small I/O or outboard boats. Do not use this method on an inboard motor boat because turbulence is created by the propeller ahead of the transducer.

DO NOT over-tighten screws, to prevent damage to the transducer.

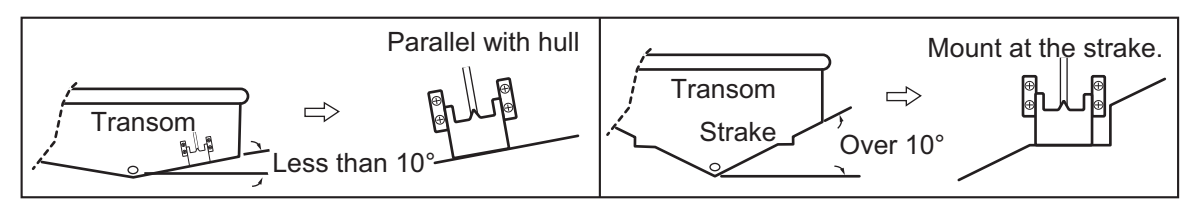

#### Installation procedure

A suitable mounting location is at least 50 cm away from the engine and where the water flow is smooth.

- 1. Drill four pilot holes for self-tapping screw  $(5 \times 20)$  in the mounting location.
- 2. Coat the threads of the self-tapping screws (5x14) for the transducer with marine sealant for waterproofing. Attach the transducer to the mounting location with the self-tapping screws.
- 3. Adjust the transducer position so the transducer faces right to the bottom. If necessary, to improve water flow and minimize air bubbles staying on the transducer face, incline the transducer about 5° at the rear. This may require a certain amount of experimentation for fine tuning at high cruising speeds.
- 4. Tape the location shown in the figure below.

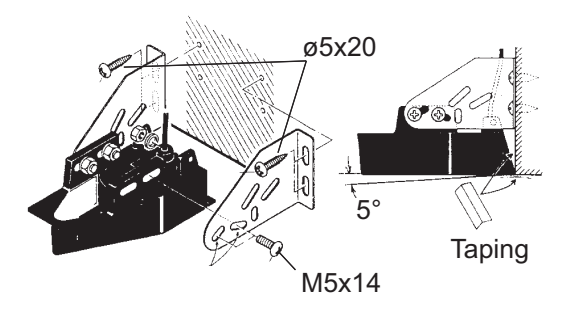

5. Fill the gap between the wedge front of the transducer and transom with epoxy material to eliminate any air spaces.

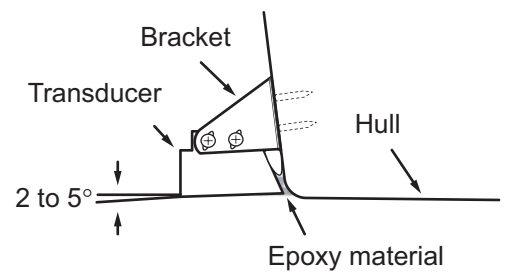

6. After the epoxy hardens, remove the tape.

### **1.4.3** How to install a transducer from inside the hull

The transducer may also be installed inside the hull on FRP boats. However, this installation method affects the ability to detect the seabed, fish and other objects because the ultrasound pulse is weakened when it passes through the hull.

**Note:** This mounting method should not be used to mount transducers that support the RezBoost<sup>M</sup>, ACCU-FISH<sup>M</sup> and/or Bottom Discrimination Display feature, since performance is greatly degraded.

#### **Necessary tools**

The following tools are required:

- Sandpaper (#100)
- Marine sealant
- Water-filled plastic bag

#### **Remarks on installation**

- Do the installation with the ship moored at a dock, etc. The water depth should be 6.5 to 32 feet (2 to 10 meters).
- Turn off the engine.
- Do not power the unit with the transducer in the air, to prevent damage to the transducer.
- Do not use this method on a double layer hull.
- Before attaching the transducer to the hull, check that the site is suitable, by following steps 1 to 3 in the installation procedure below.

#### Installation procedure

The attenuation of the ultrasound pulse varies with the thickness of the hull. Select a location where attenuation is the lowest.

- 1. Select 2-3 locations considering the four points mentioned below.
  - Mount the transducer at a location 1/2 to 1/3 of the length of your boat from the stern.
  - The mounting location is between 15 to 50 cm from the centerline of the hull.
  - Do not place the transducer over hull struts or ribs which run under the hull.
  - Avoid a location where the rising angle of the hull exceeds 15°, to minimize the effect of the boat's rolling.

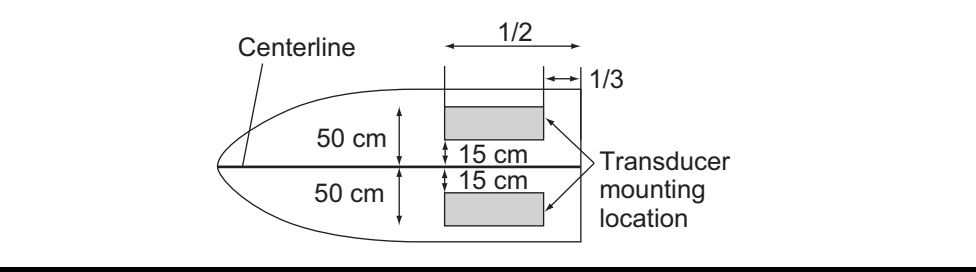

- 2. Decide the most suitable site from the locations selected.
  - 1) Connect the power cable and transducer cable to the display unit.

- 2) Put the transducer into water-filled plastic bag. Press the transducer against the chosen site.
- 3) Tap  $\bigcirc$  (power switch) to turn the power on.
- After the startup procedure completes (approx. 90 seconds), the last used display appears.
   Tap the [FURUNO] icon ( TURUNO) to show the home screen and display mode settings. See section 3.3 for how to use the menu.

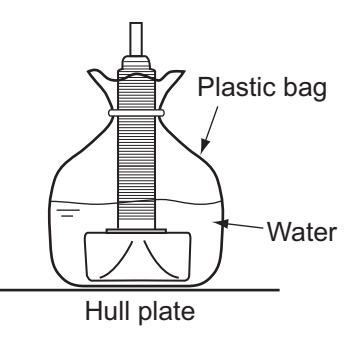

- 5) Drag the menu to show [Sounder] in the menu, then tap [Sounder].
- 6) Drag the [Sounder] menu to show the [SOUNDER INITIAL SETUP] menu.
- 7) Tap [Fish Finder Source].
- Confirm the available fish finder from the list of available sounders, then tap the appropriate fish finder. For the purpose of this example, the default setting [TZTL] (internal sounder) is selected as the source.
- 9) Tap the [<] icon to return to the [Sounder] menu
- 10) Drag the [Sounder] menu to show the [SOUNDER INITIAL SETUP] menu.
- 11) Tap [Transducer Setup].
- 12) Tap [Transducer Setup Type].
- 13) Tap [Model], then tap the [<] icon to return to [Transducer Setup] menu.
- 14) Tap [Model Number], drag the menu to show your transducer model, then tap the transducer model number.
- 15) Tap the [<] icon twice to return to the [Sounder] menu, then drag the [Sounder] to show the [SOUNDER INITIAL SETUP] menu.
- 16) At the [Transmission Power] menu item, set the transmission power to a level of [2].
- 17) Drag the menu to show [Sounder Transmit], then tap [Sounder Transmit]. Check if the bottom echo appears on the right side of the screen, in the display area.

If no bottom echo appears, repeat the procedure unit a suitable location is found.

- 3. Remove the transducer from the plastic bag and wipe the face of transducer with a cloth to remove water and any foreign material. Lightly roughen the face with #100 sandpaper. Also, use the sandpaper to roughen the inside of the hull where the transducer is to be mounted.
- 4. Wipe off any sandpaper dust from the face of the transducer.

- 5. Dry the face of the transducer and the hull. Coat the transducer face and mounting location with marine sealant. Hardening begins in approx. 15 to 20 minutes so do this step without delay.
- 6. Attach the transducer to the hull. Press the transducer firmly down on the hull and gently twist it back and forth to remove any air which may be trapped in the marine sealant.
- 7. Support the transducer with a piece of wood to keep it in place while the sealant is drying. It takes 24 to 72 hours to harden completely.
- 8. Turn the power on and change the menu setting as shown below. See section 3.3 for how to use the menu.

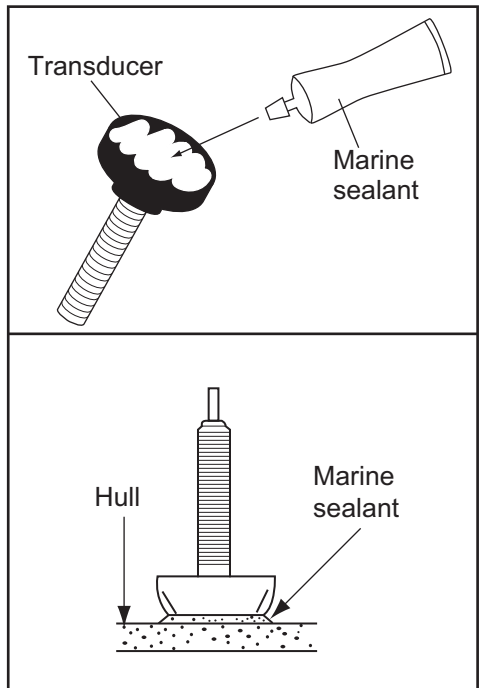

- 1) Tap the [FURUNO] icon ( TORUNO ) to show the home screen and display mode settings.
- 2) Drag the menu to show [Sounder] in the menu, then tap [Sounder].
- 3) Drag the [Sounder] menu to show the [SOUNDER INITIAL SETUP] menu.
- 4) At the [Transmission Power] menu item, set the transmission power to a level of [10].
- 5) Adjust the Bottom Level and Gain Offset settings as shown in the table below.

| Menu Item       | Setting |
|-----------------|---------|
| Bottom Level HF | -40     |
| Bottom Level LF | -40     |
| Gain Offset HF  | 20      |
| Gain Offset LF  | 20      |

## 1.4.4 How to install a triducer

DO NOT over-tighten screws, to prevent damage to the transducer.

#### 525STID-MSD

The optional triducer 525STID-MSD is designed for thru-hull mounting.

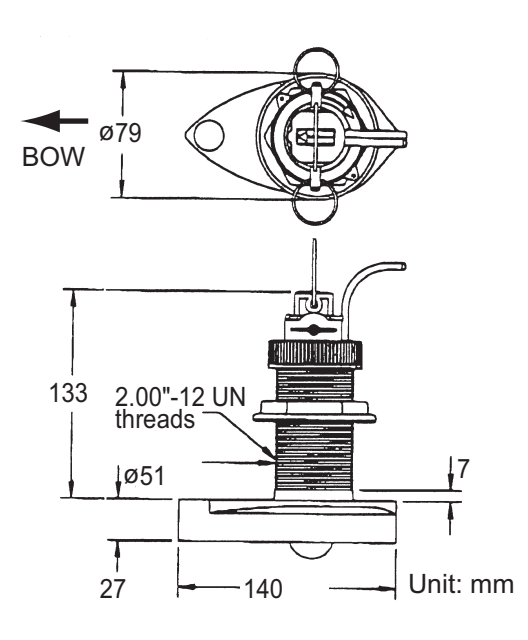

#### 525STID-PWD

The optional transom mount triducer 525STID-PWD can be installed by the thru-hull method or the inside-hull method.

#### Pretest for speed and temperature

Connect the sensor to the instrument and spin the paddlewheel. Check for a speed reading and the approximate air temperature. If there is no reading, return the sensor to your place of purchase.

#### Tools and materials required

- Scissors
  Safety goggles
  Electric drill
  Drill bit:

  For bracket holes: 4 mm, #23, or 9/64"
  For fiberglass hull: chamfer bit (preferred), 6 mm, or 1/4"
  For transom hole: 9 mm or 3/4" (optional)
  For cable clamp holes: 3 mm or 1/8"

  Straight edge

  Marine sealant
  Cable ties
- Water-based anti-fouling paint (mandatory in salt water)

#### Mounting location

To ensure the best performance, the sensor must be submerged in aeration-free and turbulence-free water. Mount the sensor close to the centerline of your boat. On slower heavier displacement hulls, positioning it farther from the centerline is acceptable. Allow adequate space above the bracket for it to release and rotate the sensor upward.

Note 1: Do not mount the sensor in an area of turbulence or bubbles: near water in-take or discharge openings; behind strakes, struts, fittings, or hull irregularities; behind eroding paint (an indication of turbulence).

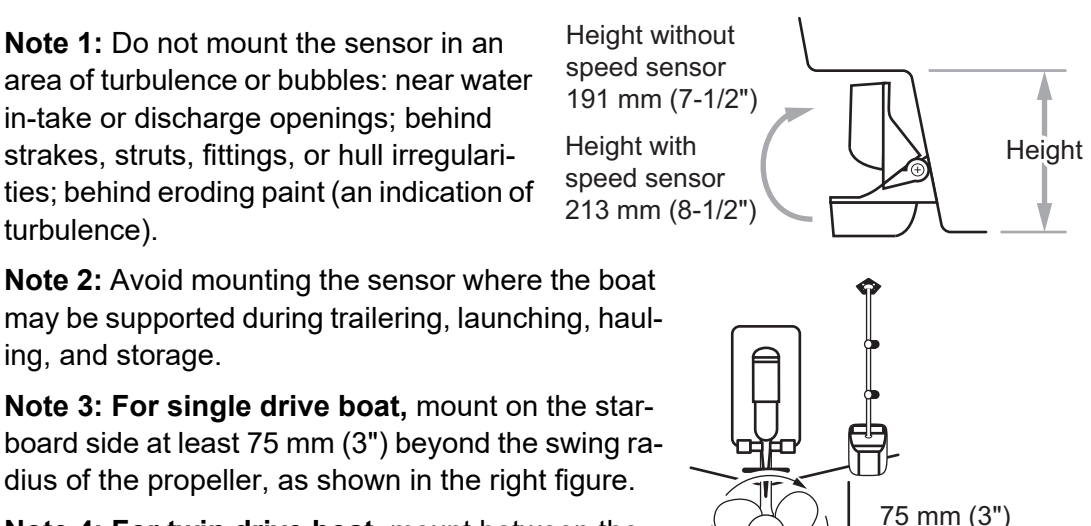

minimum beyond

swing radius

may be supported during trailering, launching, hauling, and storage.

Note 3: For single drive boat, mount on the starboard side at least 75 mm (3") beyond the swing radius of the propeller, as shown in the right figure.

Note 4: For twin drive boat, mount between the drives.

#### How to install the bracket

- 1. Cut out the installation template (enclosed with transducer) along the dotted line.
- 2. At the selected location, position the template, so the arrow at the bottom is aligned with the bottom edge of the transom. Being sure the template is parallel to the waterline, tape it in place.

Warning: Always wear safety goggles and a dust mask.

3. Using a 4 mm, #23, or 9/64" bit, drill three holes 22 mm (7/8") deep at the locations indicated. To prevent drilling too deeply, wrap masking tape around the bit 22 mm (7/8")from the point.

Align template vertically. Deadrise angle Slope of hull Parallel to waterline Align template arrow with bottom edge of transom.

Fiberglass hull: Minimize surface cracking by chamfering the gelcoat. If a chamfer bit or countersink bit is not available, start drilling with a 6mm or 1/4" bit to a depth of 1 mm (1/16").

- 4. If you know your transom angle, the bracket is designed for a standard 13° transom angle.
  - 11° to 18° angle: No shim is required. Skip to step 3 in "Adjustments".
  - · Other angles: The shim is required. Skip to step 2 of "Adjustments".

If you do not know the transom angle, temporarily attach the bracket and sensor to the transom to determine if the plastic shim is needed.

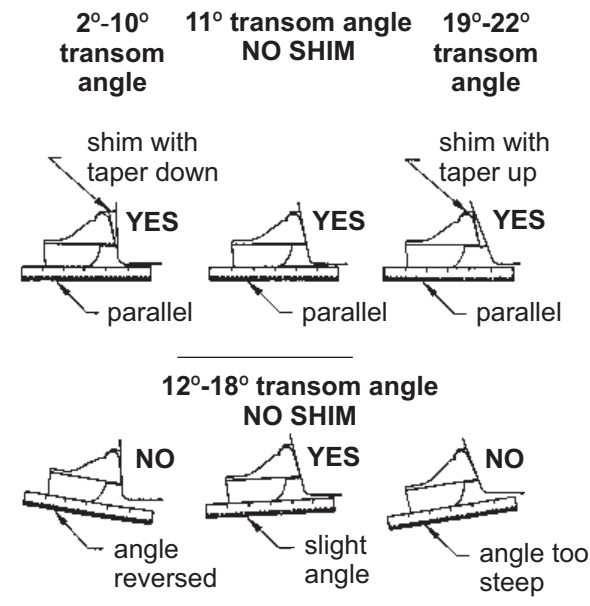

5. Using the three #10 x 1-1/4" self-tapping screws, temporarily screw the bracket to the hull. DO NOT tighten the screws completely at this time. Follow the step 1-4 in "How to attach the sensor to the bracket", before proceeding with "Adjustments".

#### Adjustments

- Using a straight edge, sight the underside of the sensor relative to the underside of the hull. The stern of the sensor should be 1-3 mm (1/16-1/8") below the bow of the sensor or parallel to the bottom of the hull.
   Note: Do not position the bow of the sensor lower than the stern because aeration will occur.
- 2. To adjust the sensor's angle relative to the hull, use the tapered plastic shim provided. If the bracket has been temporarily fastened to the transom, remove it. Key the shim in place on the back of the bracket.

2°-10° transom angle (stepped transom and jet boats): Position the shim with the tapered end down.

**19°-22° transom angle (small aluminum and fiberglass boats)**: Position the shim with the tapered end up.

If the bracket has been temporarily fastened to the transom, remove it. Apply marine sealant to the threads of the three #10 x 1-1/4" self-tapping screws to prevent water seeping into the transom. Screw the bracket to the hull. Do not tighten the screws completely at this time.

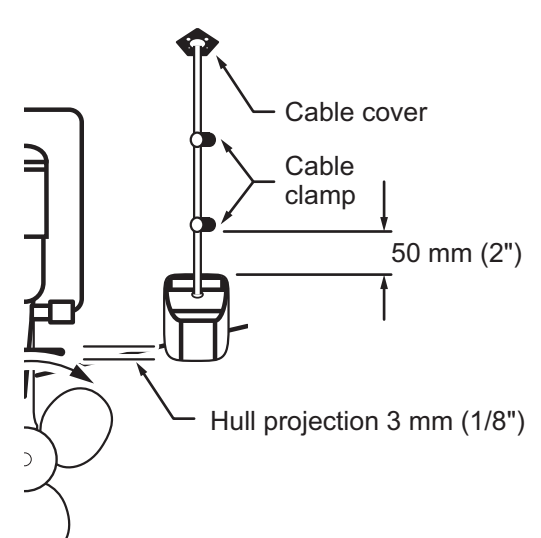

- Repeat step 1 to ensure that the angle of the sensor is correct.
   Note: Do not position the sensor farther into the water than necessary to avoid increasing drag, spray, and water noise and reducing boat speed.
- 5. Using the vertical adjustment space on the bracket slots, slide the sensor up or down to provide a projection of 3 mm (1/8"). Tighten the screws.

#### How to attach the sensor to the bracket

- 1. If the retaining cover near the top of the bracket is closed, open it by depressing the latch and rotating the cover downward.
- 2. Insert the sensor's pivot arms into the slots near the top of the bracket.
- 3. Maintain pressure until the pivot arms click into place.
- 4. Rotate the sensor downward until the bottom snaps into the bracket.
- 5. Close the retaining cover to prevent the accidental release of the sensor when your boat is underway.

#### How to route the cable

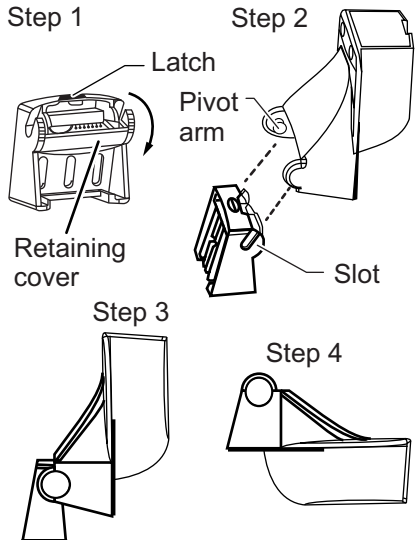

Route the sensor cable over the transom, through a drain hole, or through a new hole drilled in the transom above the waterline.

Never cut the cable or remote the connector; this will void the warranty. Always wear safety goggles and a dust mask.

- 1. If a hole must be drilled, choose a location well above the waterline. Check for obstructions such as trim tabs, pumps, or wiring inside the hull. Mark the location with a pencil. Drill a hole through the transom using a 19 mm or 3/4" bit (to accommodate the connector).
- 2. Route the cable over or through the transom.
- 3. On the outside of the hull secure the cable against the transom using the cable clamps. Position a cable clamp 50 mm (2") above the bracket and mark the mounting hole with a pencil.
- 4. Position the second cable clamp halfway between the first clamp and the cable hole. Mark this mounting hole.
- 5. If a hole has been drilled in the transom, open the appropriate slot in the transom cable cover. Position the cover over the cable where it enters the hull. Mark the two mounting holes.
- At each of the marked locations, use a 3 mm or 1/8" bit to drill a hole 10 mm (3/8") deep. The prevent drilling too deeply, wrap masking tape around the bit 10 mm (3/8") from the point.
- 7. Apply marine sealant to the threads of the #6 x 1/2" self-tapping screw to prevent water from seeping into the transom. If you have drilled a hole through the transom, apply marine sealant to the space around the cable where it passes through the transom.
- 8. Position the two cable clamps and fasten them in place. If used, push the cable cover over the cable and screw it in place.

#### 1. MOUNTING

9. Route the cable to the display unit being careful not to tear the cable jacket when passing it though the bulkhead(s) and other parts of the boat. To reduce electrical interference, separate the sensor cable from other electrical wiring and "noise" sources. Coil any excess cable and secure it in place with cable ties to prevent damage.

# 2.1 Interface Connections Overview

The figure below shows the connections available on the processor unit. For detailed information on connections, see the interconnection diagram at the back of this manual.

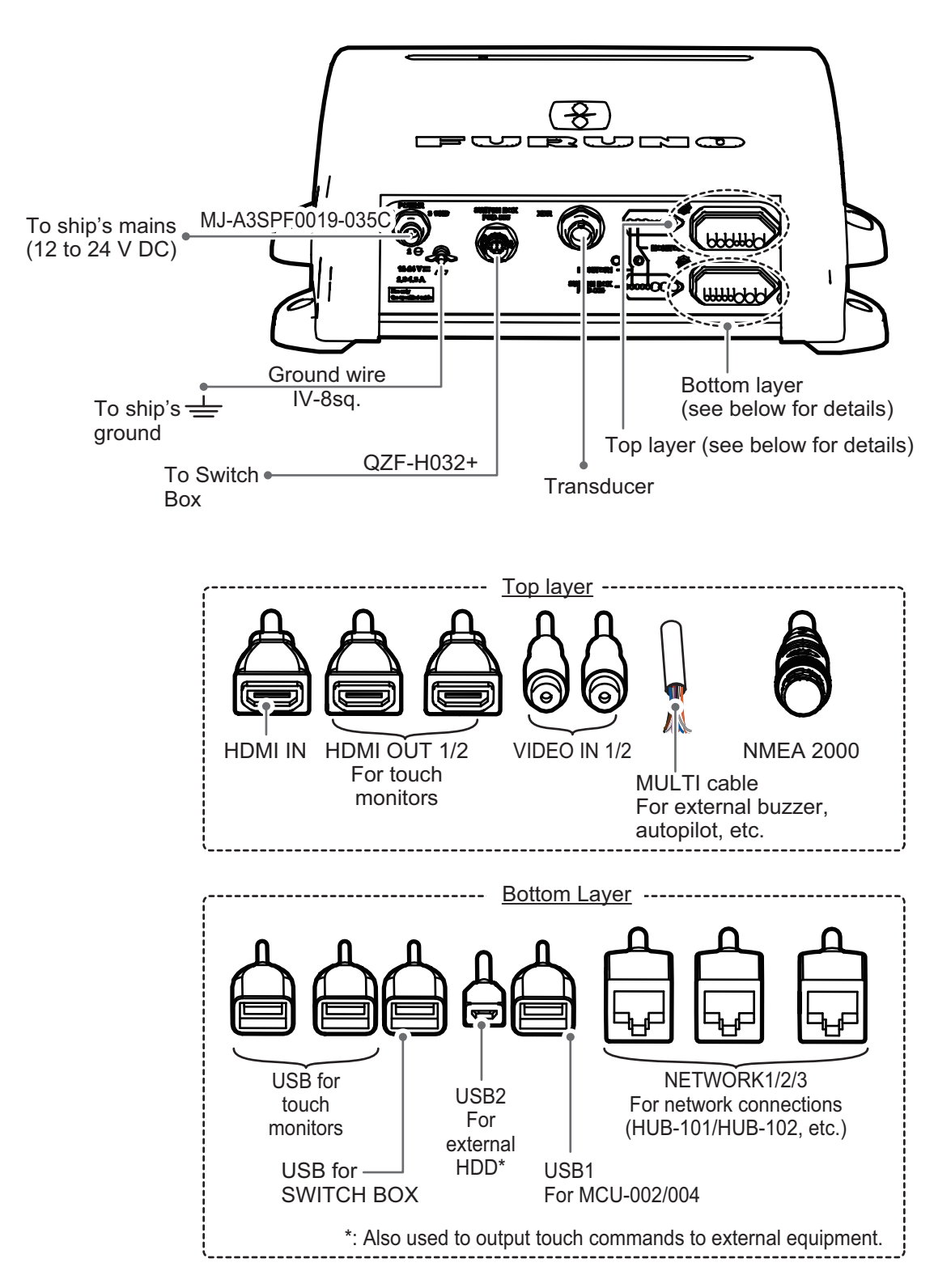

# 2.2 How to Protect the Interface Connections

All cable connectors not inside the equipment, whether exposed to weather or otherwise, should be waterproofed and secured after making the connection. By securing and waterproofing the connections, the IPx2 rating can be maintained. Disconnections/loosened connections are also prevented.

To waterproof and secure each connection, refer to the procedures outlined below.

#### For completed connections

1) Wrap the connection, covering approx. 30 mm to either side, with self-vulcanizing tape.

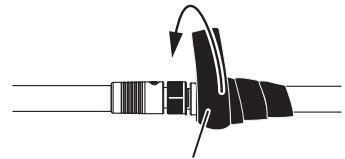

Self-vulcanizing tape

2) Wrap a second layer of self-vulcanizing tape in the opposite direction.

Self-vulcanizing tape

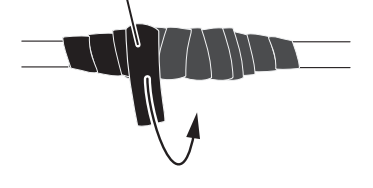

 Wrap vinyl tape over the self-vulcanizing tape. The vinyl tape should cover approx. 50 mm to either side of the connection.

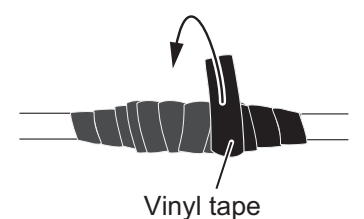

4) Wrap a second layer of vinyl tape in the opposite direction.

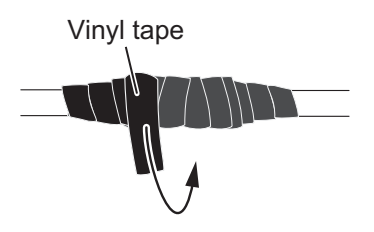

5) Bind the tape ends with cable ties to prevent the tape from unraveling.

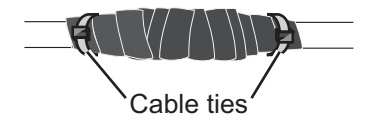

#### For unused cables

1) Cover the loose end of the cable connector with self-vulcanizing tape.

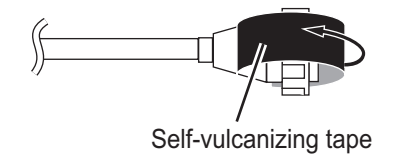

 Wrap the connector with a layer of vulcanizing tape, covering approx. 50 mm of the connected cable.
 Note: Confirm that the connector is covered.

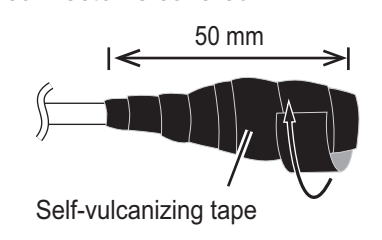

3) Wrap vinyl tape over the self-vulcanizing tape on the connector.

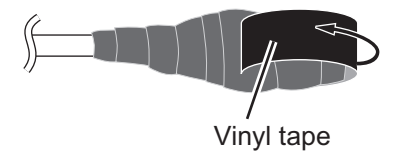

4) Wrap the connector with a layer of vinyl tape.

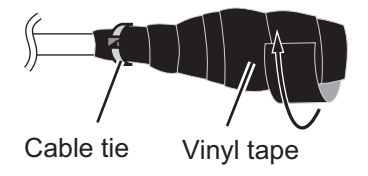

5) Bind the tape end with a cable tie to prevent the tape from unraveling.

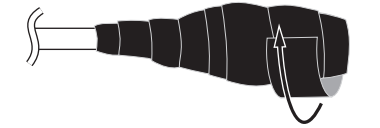

# 2.3 MULTI Cable

The MULTI cable is used for connection to the power switch, event switch, external buzzer. The cable has 11 wires, connect these wires referring to the table below.

| Wire color             | Connect to                   |
|------------------------|------------------------------|
| White                  | NMEA - TD_A                  |
| Blue                   | NMEA - TD_B                  |
| Gray                   | External buzzer ON/OFF       |
| Red                    | External buzzer power (12 V) |
| Orange                 | Event switch (MOB, etc.)     |
| Black                  | Event Switch Ground          |
| Purple                 | Power Switch                 |
| Brown                  | DC_N                         |
| White/Red              | Unused                       |
| White/Black            | Unused                       |
| Black (Braided shield) | Ship's ground                |

### 2.3.1 How to isolate and secure unused wires

- 1. Cut the outer and inner sheaths lengthwise. Take care not to cut the wires.
- 2. Fold back the outer sheath, then fold back the inner sheath, covering the outer sheath.
- 3. Individually isolate unused wires using vinyl tape, then secure the unused wires as shown in the figure below.

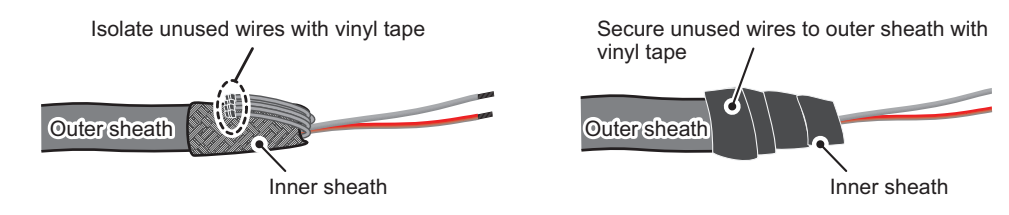

# 2.3.2 How to set up NMEA 0183 data output

**Note:** To set up data output for NMEA 0183 equipment, see "NMEA 0183 sentence output" on page 2-13.

- 1. Cut the connector at the end of the NMEA 0183 equipment cable to an appropriate length for your installation.
- 2. Referring to the figure below, place heat shrink tubes on the wires, then solder the connection point.
- 3. Move the heat shrink tubes to the soldered connection, then apply heat to the tubes.

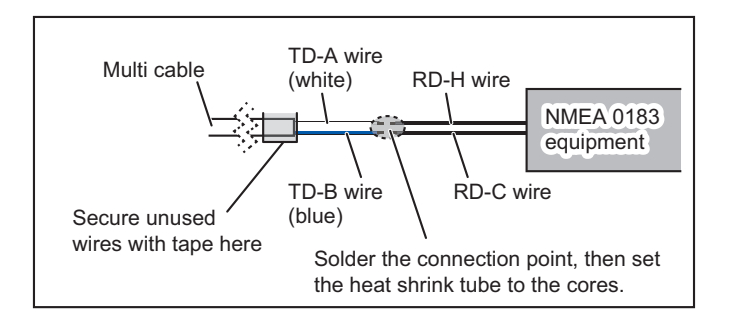

- 4. Isolate and secure unused wires as shown in section 2.2.
- 5. Referring to "[DATA ACQUISITION] menu" on page 3-8, set up the interface as required.

#### 2.3.3 How to connect the external buzzer

Connect the optional external buzzer (OP03-136) following the procedure below.

Note: The external buzzer does not require menu settings.

- 1. Cut the XH connector at the end of the external buzzer cable to an appropriate length for your installation.
- 2. Referring to the figure below, place heat shrink tubes on the wires, then solder the connection point.
- 3. Move the heat shrink tubes to the soldered connection, then apply heat to the tubes.
- 4. Secure the buzzer with double-sided tape (local supply) or two self-tapping screws (3×15 or 3×20, local supply).
- 5. Secure any unused wires, referring to section 2.3.1.

#### Red wire Multi cable External buzzer Black wire Gray wire Secure unused wires with tape here Solder the connection point, then set the heat shrink tube to the cores.

#### External buzzer connection example

#### 2.3.4 How to connect and set up the event switch

Note: The event switch does not require menu settings.

- 1. Referring to the figure below, connect, then solder, the orange wire and black wire from the MULTI cable to the event switch.
- 2. Secure any unused wires, referring to section 2.3.1.

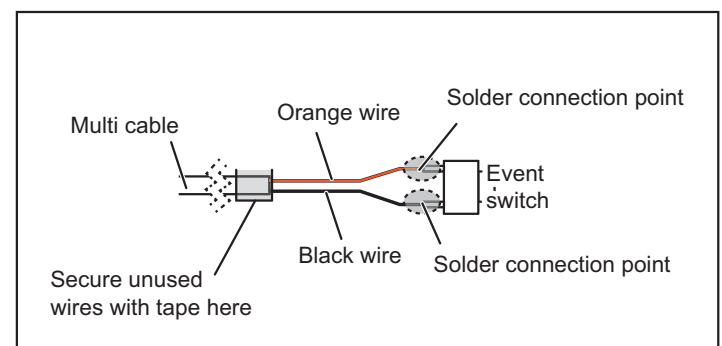

#### Event switch connection example

3. Referring to "[Initial Setup] menu (Other menu items)" on page 3-9, set up the event switch.

# 2.4 DRS Radar Sensor Connections

Depending on your configuration, a separate power supply may be required for you radar sensor.

The figures below show connection examples with radar sensors which are compatible with the TZT2BB.

For details regarding connection and cables required for connection with the radar sensor, see the radar sensor's installation manual.

**Note 1:** DRS2D-NXT and DRS4D-NXT cannot be used in Japan. DRS4D X-Class is for Japanese market only.

**Note 2:** The Ethernet HUB HUB-101/HUB-102 (available as an optional extra) is required for configurations comprising DRS4DL, DRS4DL+, DRS4D NXT, DRS6A X-Class, DRS6A NXT, DRS12A X-Class or DRS25A X-Class, and networked with sensors via LAN.

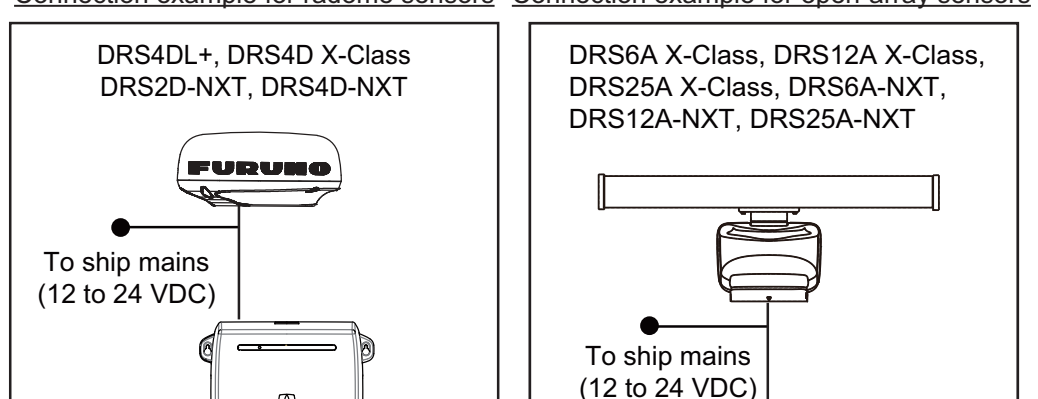

(8)

FURURU

Processor Unit MPU-004

Connection example for radome sensors Connection example for open-array sensors

# 2.5 Network Connection with Other TZT Series Units

Processor Unit

**MPU-004** 

Your TZT2BB is equipped with three network connectors (RJ45). Like previous NavNet series equipment, the TZT2BB is able to share Radar images and other information, across an Ethernet connection. Up to four NavNet TZtouch units may be connected to the same network at one time (see page iii for the details). For example, a configuration with one TZT22X and one TZT12F can have two TZT2BB units connected.

# 2.6 USB Connections

The TZT2BB has five USB connectors which can be used for the following:

- USB for HDMI OUT1/2: For HDMI touch monitors.
- USB for SWITCH BOX: For connection to the PSD-003.
- USB1: For connection to MCU-002/004 control units.
- USB2: For connection to an external HDD (via Micro-USB connector) or touch command output to external equipment.

# 2.7 VIDEO IN, HDMI IN/OUT Connections

The TZT2BB has two HDMI OUT connectors for touch monitors, one HDMI IN connector and two VIDEO IN connectors. For the location of each of these connectors, see the figure in section 2.1.

**Note:** For more detailed image quality, FURUNO recommends using IP cameras or HDMI input instead of analog cameras or Input for connection to the TZT2BB. If using an analog camera or Input, please use an Analog-HDMI converter for more detailed image quality.

#### Digital video input (HDMI)

The TZT2BB accepts and can display the following HMDI signal configurations.

| Resolution | Vertical Freq. | Horizontal Freq. | Pixel Clock |
|------------|----------------|------------------|-------------|
| 1920×1080  | 60 Hz          | 67.5 kHz         | 148.5 MHz   |
| 1280×1024  | 60 Hz          | 64.0 kHz         | 108.0 MHz   |
| 1280×720   | 60 Hz          | 45.0 kHz         | 74.25 MHz   |
| 1024×768   | 60 Hz          | 48.4 kHz         | 65.0 MHz    |

**Note 1:** For dual monitor configurations, only one monitor can input HDMI to the TZT2BB.

Note 2: Interlaced input is not supported by the TZT2BB.

Connect the external monitor's HDMI cable to the HDMI IN cable on the TZT2BB.

The HDMI input may be set up using the appropriate menu item on the [Camera] menu, accessed from the [Settings] menu. For details on camera setup, see the operator's manual (OME-44870-x).

#### Analog video input

# NOTICE

When using analog video, use a locally-arranged IP converter or HDMI converter, and display the video on a network camera or HDMI input video.

PAL format analog video can be directly input to this unit through each VIDEO IN1, VIDEO IN2 connector. Analog video is only displayed on the NavNet TZtouch2 device where it is being input.

Additionally FLIR cameras may be connected to the TZT2BB. Connect the Video Out cable from the camera to the VIDEO IN1/2 connector on the TZT2BB.

Note 1: An adapter may be required for connection to some camera models.

**Note 2:** A PAL converter (locally arranged) is required to input NTSC format analog video.

Cameras may be set up using the appropriate menu item on the [Camera] menu, accessed from the [Settings] menu. For details on camera setup, see the operator's manual (OME-44870-x).

#### Video out (external HDMI monitors)

You can connect an HDMI monitor to the TZT2BB. If the monitor is a touch monitor, you can also operate the TZT2BB from the monitor.

The TZT2BB is compatible with wide-screen monitors which meet the following requirements:

| Resolution | Vertical Freq. | Horizontal Freq. | Pixel Clock |
|------------|----------------|------------------|-------------|
| 1920×1080  | 60 Hz          | 67.5 kHz         | 148.5 MHz   |
| 1280×1024  | 60 Hz          | 64.0 kHz         | 108.0 MHz   |
| 1024×768   | 60 Hz          | 48.4 kHz         | 65.0 MHz    |

Connect the monitor's HDMI IN cable to either HMDI OUT1 or HDMI OUT2 on the TZT2BB. For touch monitors, connect the USB cable on the monitor to the appropriate USB cable on the TZT2BB (USB for HMDI OUT1/2).

# 2.8 NMEA 2000 Connector

The TZT2BB has one NMEA 2000 connector (micro type connector). All TZT2BB must be connected to the same NMEA 2000 backbone. To connect the TZT2BB with a DRS (radar sensor), use "Ethernet Bridging" to link the DRS CAN bus and the NavNet TZ-touch2 CAN bus data (see section 2.4).

#### What is NMEA 2000?

NMEA 2000 (also knows as CAN bus) is a communication protocol that shares multiple data and signals through a single backbone cable. You can simply connect any NMEA 2000 devices onto the backbone cable to expand your network on-board. With NMEA 2000, IDs are assigned to all the devices in the network, and the status of each sensor in the network can be detected. All the NMEA 2000 devices can be incorporated into the NMEA 2000 network. For detailed information about NMEA 2000 wiring, see "FURUNO CAN bus Network Design Guide" (Type: TIE-00170).

### 2.8.1 How to connect the TZT2BB to NMEA 2000 equipment

Below is an example of two TZT2BB units, connected via NMEA 2000 to NMEA 2000 sensors.

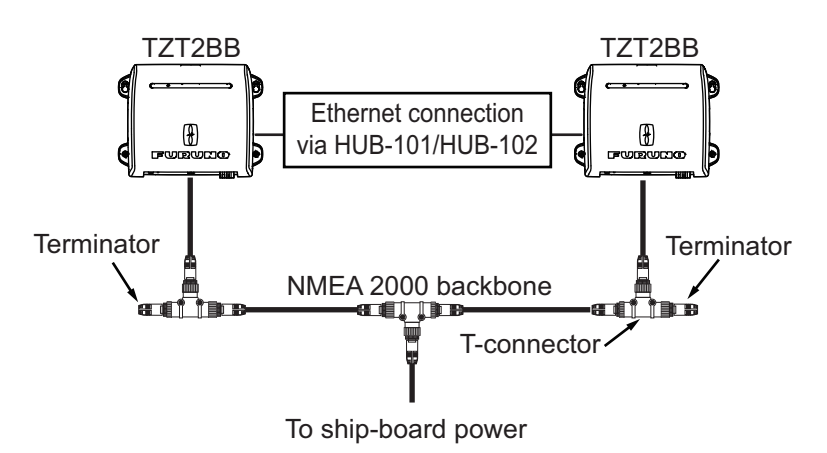

**Note 1:** When using a DC-DC converter to supply power to the NMEA2000 network externally, use an isolated converter.

**Note 2:** The NMEA 2000 network requires a dedicated NMEA 2000 power supply. Turn the NMEA 2000 network power on before turning your connected equipment on.

**Note 3:** Terminators must be installed at both ends of the NMEA 2000 backbone cable.

## 2.8.2 How to connect Yamaha engine(s)

When interfaced with Yamaha outboard engine(s) compatible with Command Link<sup>®</sup>, Command Link Plus<sup>®</sup> and Helm Master<sup>®</sup>, the TZT2BB can display engine information on a dedicated Yamaha engine status display.

#### How to connect the engine

The NavNet TZtouch2 connects to the Yamaha engine network via the Yamaha Interface Unit. Arrange the Yamaha Interface Unit through a local Yamaha representative.

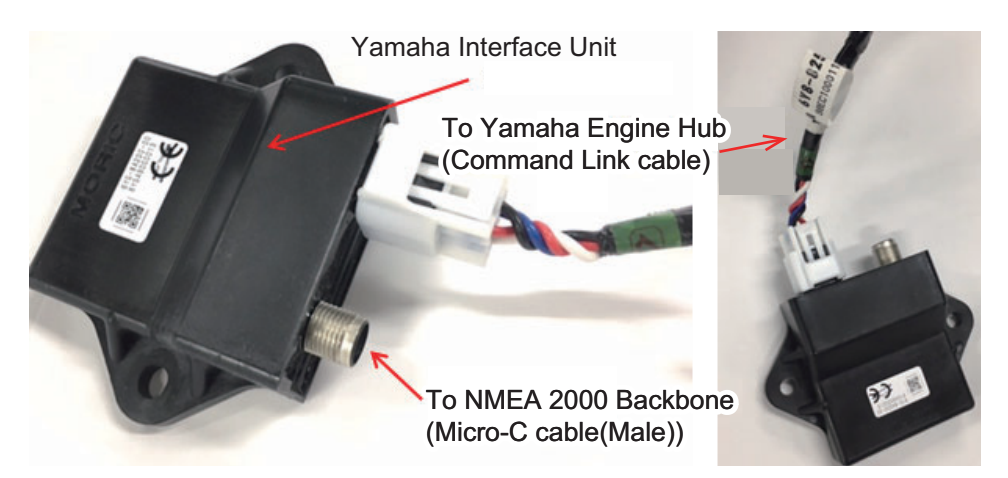

The Yamaha Engine Hub (Yamaha supply), which connects between the engine and the Yamaha Interface Unit, is also required.

Yamaha Engine Hub

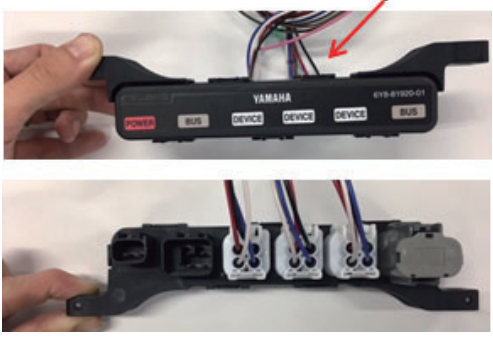

#### Connection to TZT2BB

Connect the Yamaha Interface Unit to the Yamaha Engine Hub.

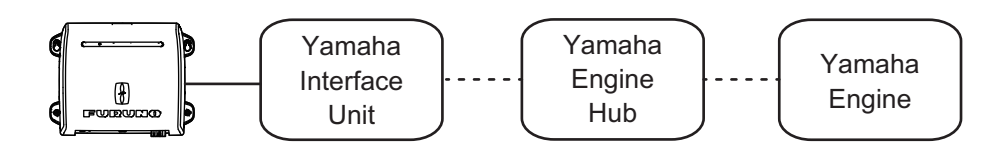

···· : Command Link@/Command Link Plus@/Helm Master@

#### How to set up the engine display

Once the TZT2BB detects the Yamaha engine network, the engine can be set up on [Settings] $\rightarrow$ [Initial Setup] $\rightarrow$ [YAMAHA ENGINE SETUP]. See "[YAMAHA ENGINE SETUP] menu" on page 3-7 for details.

## 2.8.3 NMEA 0183 equipment data input

Note: To output NMEA 0183 data, see section 2.3.2.

To connect NMEA 0183 equipment to the TZT2BB, use the NMEA 2000 network via the optional NMEA data converter IF-NMEA2K2 (or IF-NMEA2K1). This NMEA connection can accept a baud rate of 4800 or 38400.

Heading input to the TZT2BB allows functions such as Radar Overlay and course stabilization (North up, Course up, etc.) in the radar operating modes. The NMEA 0183 heading refresh rate needs to be 100 ms in order for any radar function to work properly. NMEA 0183 heading can be accepted on any NMEA 2000 port at a baud rate up to 38400 bps. In other words, data sent (IF-NMEA) and received (TZT2BB) must use the same baud rate for each individual data port.

Note 1: When using the ARPA function, set the heading refresh rate to 100 ms.

**Note 2:** For more information on connecting and wiring IF-NMEA2K2 or IF-NMEA2K1, refer to their respective installation manuals.

# 2.8.4 NMEA 2000 input/output

# Input PGN

| PGN    | Description                                                        |  |  |
|--------|--------------------------------------------------------------------|--|--|
| 059392 | ISO Acknowledgment                                                 |  |  |
| 059904 | ISO Request                                                        |  |  |
| 060160 | ISO Transport Protocol, Data Transfer                              |  |  |
| 060416 | ISO Transport Protocol, Connection Management - BAM group function |  |  |
| 060928 | ISO Address Claim                                                  |  |  |
|        | Self Test Group Function                                           |  |  |
| 061184 | HID Keyboard/Keypad Usage                                          |  |  |
|        | HID Mouse Report Descriptor (Proprietary PGN)                      |  |  |
| 065240 | ISO Commanded Address                                              |  |  |
| 065280 | Heave                                                              |  |  |
|        | NMEA-Request Group Function                                        |  |  |
| 126208 | NMEA-Command Group Function                                        |  |  |
|        | NMEA-Acknowledge Group Function                                    |  |  |
| 126464 | PGN List -Transmit PGN's group function                            |  |  |
|        | Memory Clear Group Function                                        |  |  |
| 106700 | Reset Group Function                                               |  |  |
| 126720 | GMM Message                                                        |  |  |
|        | Interlocking device search                                         |  |  |
| 126992 | System Time                                                        |  |  |
| 126996 | Product Information                                                |  |  |
| 126998 | Configuration Information                                          |  |  |
| 127237 | Heading/Track Control                                              |  |  |
| 127245 | Rudder                                                             |  |  |
| 127250 | Vessel Heading                                                     |  |  |
| 127251 | Rate of Turn                                                       |  |  |
| 127252 | Heave                                                              |  |  |
| 127257 | Attitude                                                           |  |  |
| 127258 | Magnetic Variation                                                 |  |  |
| 127488 | Engine Parameters, Rapid Update                                    |  |  |
| 127489 | Engine Parameters, Dynamic                                         |  |  |
| 127493 | Transmission Parameters, Dynamic                                   |  |  |
| 127498 | Engine Parameters, Static                                          |  |  |
| 127503 | AC Input Status                                                    |  |  |
| 127505 | Fluid Level                                                        |  |  |
| 127506 | DC Detailed Status                                                 |  |  |
| 127508 | Battery Status                                                     |  |  |
| 128259 | Speed, Water referenced                                            |  |  |
| 128267 | Water Depth                                                        |  |  |
| 129025 | Position, Rapid Update                                             |  |  |
| 129026 | COG &SOG, Rapid Update                                             |  |  |
| 129029 | GNSS Position Data                                                 |  |  |
| 129033 | Local Time Offset                                                  |  |  |
| 129038 | AIS Class A Position Report                                        |  |  |
| 129039 | AIS Class B Position Report                                        |  |  |
| 129040 | AIS Class B Extended Position Report                               |  |  |

| PGN    | Description                                 |
|--------|---------------------------------------------|
| 129041 | AIS Aids to Navigation (AtoN) Report        |
| 129291 | Set &Drift, Rapid Update                    |
| 129538 | GNSS Control Status                         |
| 129540 | GNSS Satellites in View                     |
| 129793 | AIS UTC and Date Report                     |
| 129794 | AIS Class A Static and Voyage Related Data  |
| 129795 | AIS Addressed Binary Message                |
| 129797 | AIS Binary Broadcast Message                |
| 129798 | AIS SAR Aircraft Position Report            |
| 129801 | AIS Addressed Safety Related Message        |
| 129802 | AIS Safety Related Broadcast Message        |
| 129808 | DSC Call Information                        |
| 129809 | AIS Class B "CS" Static Data Report, Part A |
| 129810 | AIS Class B "CS" Static Data Report, Part B |
| 130306 | Wind Data                                   |
| 130310 | Environmental Parameters - DEPRECATED       |
| 130311 | Environmental Parameters - DEPRECATED       |
| 130312 | Temperature - DEPRECATED                    |
| 130313 | Humidity                                    |
| 130314 | Actual Pressure                             |
| 130316 | Temperature, Extended Range                 |
| 130576 | Trim Tab Status                             |
| 130577 | Direction Data                              |
| 130578 | Vessel Speed Component                      |
| 130817 | Furuno GNSS Control Status                  |
| 130818 | Heading & Attitude Sensor Control Status    |
| 130820 | Motion Sensor Status                        |
| 130822 | Unit Division Code                          |
| 130823 | Browser Control Status                      |
| 130826 | Multi Sats In View                          |
| 130827 | NAVpilot General Message                    |
| 130828 | Mark Position Information                   |
| 130845 | Multi Sats in View Extended                 |
| 130846 | Motion Sensor Status Extended               |
| 130848 | WaterCurrent Layer                          |
| 130880 | Additional Weather Data                     |

### Output PGN

The NMEA 2000 output PGN setting (found under the [Initial Setup] menu) is global to the network. Note that only one TZT2BB will output NMEA 2000 data on the network at a time: the TZT2BB which is powered ON first. If that display is turned OFF, another will take its place to output the data.

| PGN    | Description              | Output cycle (msec) |
|--------|--------------------------|---------------------|
| 059392 | ISO Acknowledgment       |                     |
| 059904 | ISO Request              |                     |
| 060928 | ISO Address Claim        |                     |
| 061184 | Self Test Group Function |                     |
| 065287 | HID Target Status        | 5000                |

| PGN    | Description                                 | Output cycle (msec) |
|--------|---------------------------------------------|---------------------|
|        | NMEA-Request group function                 |                     |
| 126208 | NMEA-Command group function                 |                     |
|        | NMEA-Acknowledge group function             |                     |
| 106464 | PGN List-Transmit PGN's group function      |                     |
| 120404 | PGN List-Received PGN's group function      |                     |
|        | Memory Clear Group Function                 |                     |
| 106700 | Reset Group Function                        |                     |
| 120720 | GMM Message                                 |                     |
|        | DSC Call Information for transmitting       |                     |
| 126992 | System Time                                 | 1000                |
| 126993 | Heartbeat                                   | 60000               |
| 126996 | Product Information                         |                     |
| 126998 | Configuration Information                   |                     |
| 127250 | Vessel Heading                              | 100                 |
| 127251 | Rate of Turn                                | 100                 |
| 127257 | Attitude                                    | 1000                |
| 127258 | Magnetic Variation                          | 1000                |
| 128259 | Speed, Water referenced                     | 1000                |
| 128267 | Water Depth                                 | 1000                |
| 128275 | Distance Log                                | 1000                |
| 129025 | Position, Rapid Update                      | 100                 |
| 129026 | COG &SOG, Rapid Update                      | 250                 |
| 129029 | GNSS Position Data                          | 1000                |
| 129033 | Local Time Offset                           | 1000                |
| 129283 | Cross Track Error                           | 1000                |
| 129284 | Navigation Data                             | 1000                |
| 129285 | Navigation-Route/WP Information             |                     |
| 130306 | Wind Data                                   | 100                 |
| 130310 | Environmental Parameters - DEPRECATED       | 500                 |
| 130312 | Temperature - DEPRECATED                    | 2000                |
| 130313 | Humidity                                    | 2000                |
| 130314 | Actual Pressure                             | 2000                |
| 130316 | Temp, Extended Range                        | 2000                |
| 130821 | NAV Source Select                           |                     |
| 130822 | Unit Division Code                          |                     |
| 130823 | Browser Control Status                      |                     |
| 130827 | NAVpilot General Message (I AM NAV4 SERVER) |                     |
| 130841 | N2K System Setup Information                |                     |

#### NMEA 0183 sentence output

The TZT2BB can output the following NMEA 0183 sentence to external equipment on the same network. Note that all sentences listed here use the GP talker.

| Sentence | Description                   |
|----------|-------------------------------|
| AAM      | Waypoint Arrival Alarm        |
| APB      | Autopilot B Sentence Data     |
| BOD      | Bearing Origin to Destination |
| DBT      | Depth Below Transducer        |
| DPT      | Depth                         |

#### 2. WIRING

| Sentence | Description                                  |
|----------|----------------------------------------------|
| GGA      | Global positioning system fix data           |
| GLL      | Geographic position (Latitude/Longitude)     |
| GNS      | GNSS fix data                                |
| GSA      | Overall satellite data                       |
| GSV      | Detailed satellite data                      |
| RMB      | Recommended navigation data for GPS          |
| RMC      | Recommended minimum data for GPS             |
| RTE      | Route message                                |
| TLL      | Target Latitude/Longitude                    |
| TTM      | Tracked Target Message                       |
| VTG      | Vector track and Speed Over the Ground (SOG) |
| WPL      | Waypoint Location information                |
| XTE      | Measured cross-track error                   |
| ZDA      | Date and time                                |

# 2.9 Example System Configurations

### **Basic plotter/fish finder installation**

The FURUNO GP-330B is connected to the NMEA 2000 backbone cable. The DFF3-UHD network fish finder is connected to the LAN port of the TZTBB using the standard supply cable MOD-WPAS0001-030+(3 m) and a junction box TL-CAT-012.

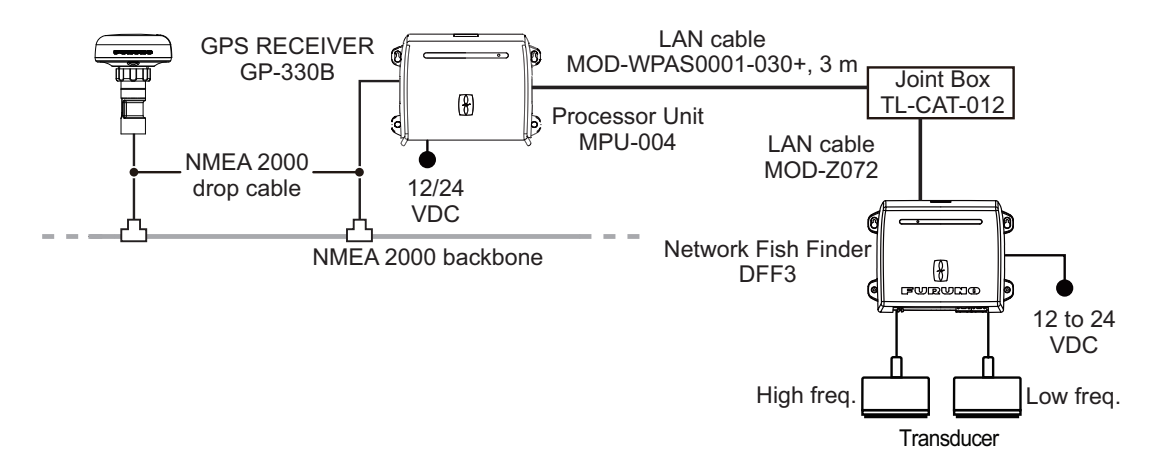

#### Mid/Large-size vessels (External GPS, Fish Finder, Radar)

This is a single station plotter/radar/fish finder installation. Connection to multiple sensors, such as the DFF3-UHD and DRS series, requires an Ethernet HUB such as the HUB-101/HUB-102.

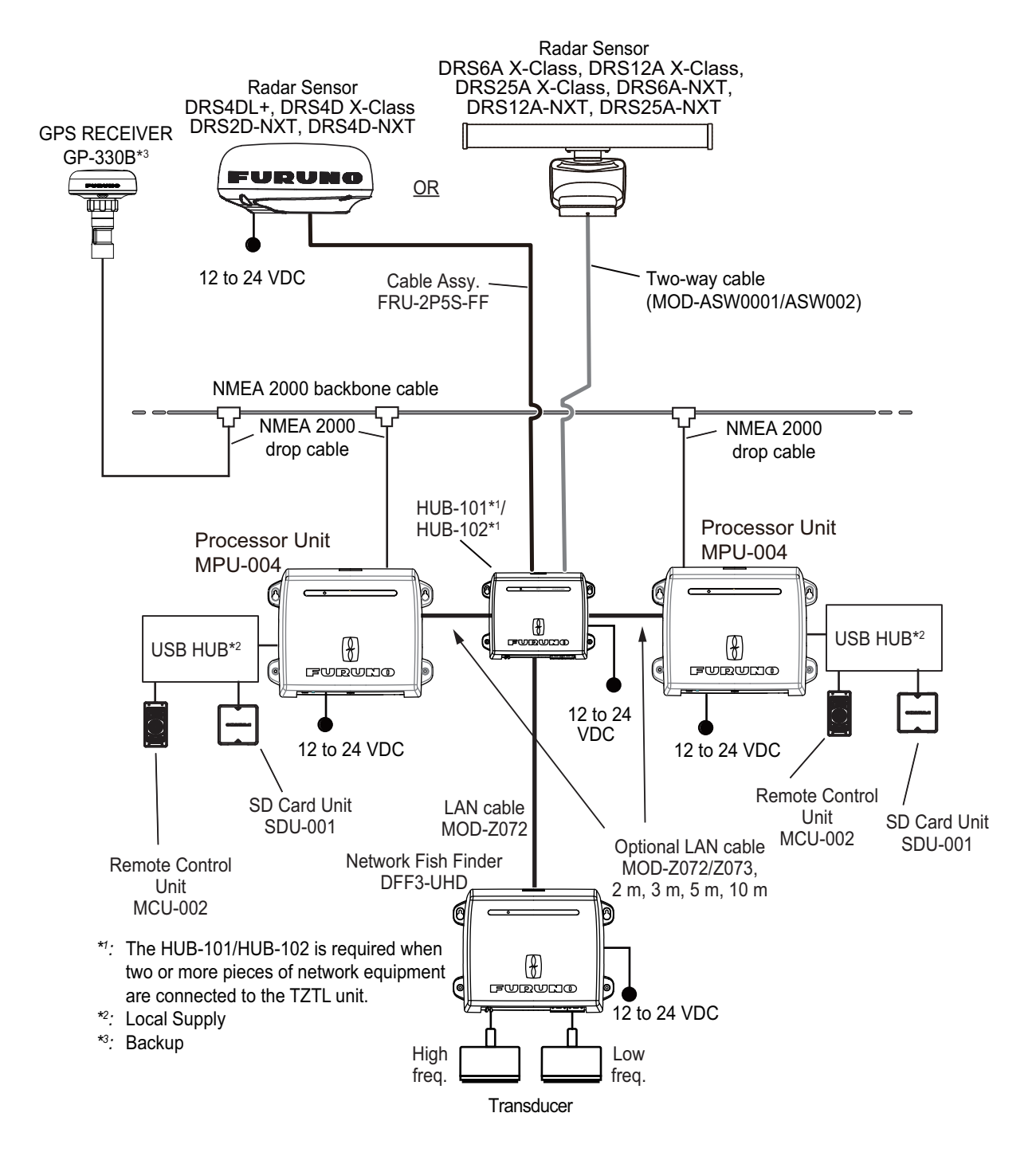

#### 2. WIRING

This page is intentionally left blank.

# 3. EQUIPMENT SETUP

This chapter shows you how to set up your system according to the equipment you have connected.

### **Touch control description**

The touch control depends on the screen type. The basic operations to use during the installation setup are in the following table.

|       | Operating by finger         | Function                                                                                                    |
|-------|-----------------------------|----------------------------------------------------------------------------------------------------|
| Тар   | "Etro                       | <ul> <li>Select a menu item.</li> <li>Select a setting option where there are multiple options.</li> <li>Select an object.</li> <li>Display the pop-up menu where available.</li> </ul> |
| Drag  | P m                         | Scroll the menu.                                                                                                    |
| Pinch | Increase range Reduce range | Change the radar range.                                                                                                    |

#### How to operate the menus

The following procedure shows how to use the menu system.

- 1. Press (power switch) on the switch box to turn the power on.
- 2. After the startup process completes, the last used display appears and a warning message is displayed. After reading the message, tap [OK].
- 3. Tap the [FURUNO] icon ( convertex for the settings.

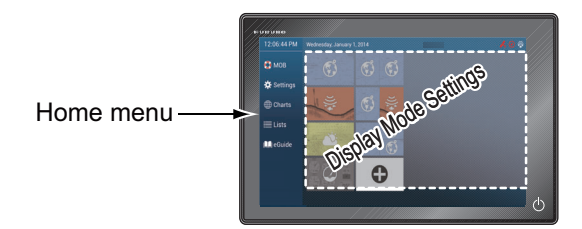

- 4. Tap [Settings] to open the [Settings] menu.
- 5. Drag the menu to show [Initial Setup], then tap [Initial Setup].

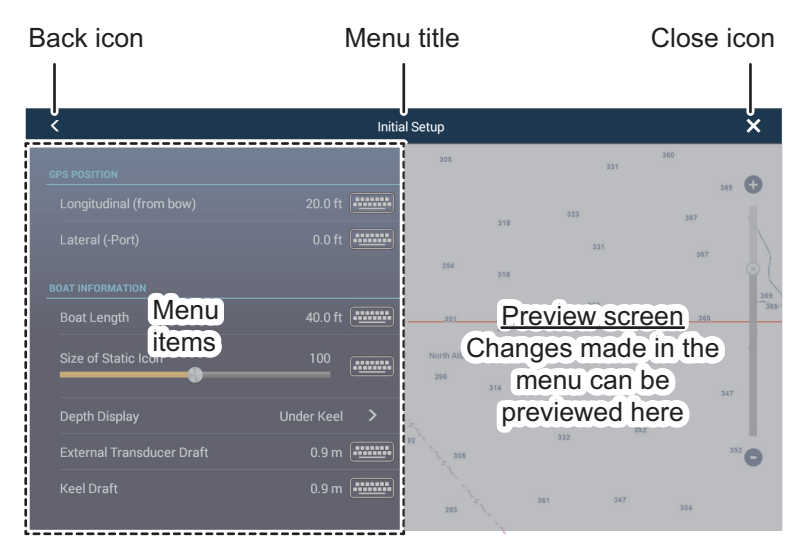

- 6. Depending on the menu item selected, the following operations are available:
  - [ON]/[OFF] toggle switch.

Tap to switch between [ON] and [OFF]. [ON] activates the function, [OFF] deactivates the function.

Slidebar and keyboard icon. Size of Static Icon

Drag the slidebar to adjust the setting. Settings may also be adjusted using the software keyboard for direct input.

Keyboard icon.

Referring to the figure on the following page, use the software keyboard to input alphabet or numeric characters.

7. Tap [Close] (Indicated as an "X") at the top right-hand side of the screen to exit.

#### How to use the software keyboard

| Alphabet software keyboard |                                                                    |          |    |    | <u>Numeric software keyboard</u> |                |       |      |      |      |      |       |      |     |      |       |                         |        |       |      |     |     |     |      |       |
|----------------------------|--------------------------------------------------------------------|----------|----|----|----------------------------------|----------------|-------|------|------|------|------|-------|------|-----|------|-------|-------------------------|--------|-------|------|-----|-----|-----|------|-------|
| < Route Name ×             |                                                                    |          |    |    | <                                | C Route Name X |       |      |      |      |      |       |      |     |      |       |                         |        |       |      |     |     |     |      |       |
|                            |                                                                    | ſ        |    |    |                                  |                |       |      |      |      | ۲    | -(1)  |      |     |      | RTE   | <b>]</b> <sub>023</sub> |        |       |      |     |     |     |      | ۲     |
| Q                          | W                                                                  | E R      | Т  | Y  | U                                | Ι              | 0     | Ρ    | G    |      | -(   | 2)    |      |     | ļ    | @     | #                       | \$     | %     | &    |     | 7   | 8   | 9    | +     |
| A                          | S I                                                                | <b>4</b> | G  | н  | J                                | К              | L     |      |      | Del. |      |       |      | [   | ]    | (     | 4)                      | {      | }     |      |     | 4   | 5   | 6    | 3     |
| •                          | Z                                                                  | x [ C    | V  | В  | Ν                                | М              | <     | >    | ?    | •    |      | _     |      | ١   | /    | `<br> | >                       | *<br>ন |       |      |     | 1   | 2   | 3    | Ÿ     |
| × 1                        | 23-!)                                                              | ⊷ →      |    |    | Spa                              | ace            |       |      | `    | ,    | =(   | 3)    |      | ň   | abc  | -     | -                       | S      | Spac  | e    |     | (   | )   |      | Â     |
| 5                          | 6                                                                  |          |    |    |                                  |                |       |      |      |      |      |       |      | 5   | 6    | )     |                         |        |       |      |     |     |     |      |       |
|                            |                                                                    | N        | о. |    |                                  |                |       |      |      |      |      |       | D    | esc | ript | ion   | )                       |        |       |      |     |     |     |      |       |
|                            | 1 Cursor position is highlighted.                                  |          |    |    |                                  |                |       |      |      |      |      |       |      |     |      |       |                         |        |       |      |     |     |     |      |       |
|                            | 2 Enter button. Tap to complete character input and apply changes. |          |    |    |                                  |                |       |      |      |      |      |       |      |     |      |       |                         |        |       |      |     |     |     |      |       |
|                            | 3 Cursor keys. Tap to move the cursor left/right.                  |          |    |    |                                  |                |       |      |      |      |      |       |      |     |      |       |                         |        |       |      |     |     |     |      |       |
|                            | 4 Cancel button. Aborts character entry. No changes are applied.   |          |    |    |                                  |                |       |      |      |      |      |       |      |     |      |       |                         |        |       |      |     |     |     |      |       |
|                            |                                                                    | 5        |    | Ba | cks                              | space          | ce/D  | )ele | ete. | Тар  | o to | o era | se ( | one | cha  | arac  | cter                    | at a   | a tir | ne.  |     |     |     |      |       |
|                            |                                                                    | 6        |    | Та | p to                             | ) sv           | /itcł | ו be | etwe | een  | alp  | bhab  | et a | and | nun  | neri  | ic k                    | eyb    | oar   | ds ( | (wh | ere | ava | aila | ble). |

# 3.1 How to Set Time Zone, Time Format and Language

Before setting up your equipment, select the time zone, language and units to use on your equipment as shown below.

- 1. Tap the [FURUNO] icon ( rupumo) to show the home screen and display mode settings.
- 2. Tap [Settings] to show the [Settings] menu.
- 3. Drag the menu to display the [General] menu item, then tap [General] on the main menu to show the [General] menu.
- 4. Drag the menu to show the [Local Time Offset] menu item, then tap [Local Time Offset] to show the numerical keyboard.
- 5. Input the time difference (using 15-minute intervals), then tap  $[\checkmark]$ .
- 6. Drag the menu to show the [Time Format] menu item, then tap [Time Format] to show the option window.
- 7. Select how to display time, in 12 or 24 hour format. [Auto] automatically inserts AM, PM indication in 24 hour clock, when the language is English.
- 8. Tap the [<] at the top left of the screen to return to the [General] menu.

#### 3. EQUIPMENT SETUP

9. Drag the menu to display the [Language] menu item, then tap [Language] on the main menu to show the language options.

| English (United States)   | ~ |
|---------------------------|---|
| English (United Kingdom)  |   |
| Spanish (Spain)           |   |
| French (France)           |   |
| German (Germany)          |   |
| Italian (Italy)           |   |
| Portuguese (Portugal)     |   |
| Danish (Denmark)          |   |
| Swedish (Sweden)          |   |
| Norwegian Bokmål (Norway) |   |
| Finnish (Finland)         |   |
| Greek (Greece)            |   |

10. Tap the appropriate language to use. The unit will display a confirmation message. Tap [OK] to restart the unit and apply the new language settings. This process takes approximately five minutes to optimize the system for the new language setting. When the process is complete, the power switch color changes to orange. Tap the power switch to start the system.

# **3.2** How to Set Units of Measurement

- 1. Tap the [FURUNO] icon ( rupuno) to show the home screen and display mode settings.
- 2. Tap [Settings] to show the [Settings] menu.
- 3. Drag the main menu to display [Units], then tap [Units].
- 4. Referring to the table below, set the units to show on the display.

| Menu item                            | Description                                                       | Options                                                                                                    |
|--------------------------------------|-------------------------------------------------------------------|----------------------------------------------------------------------------------------------------|
| [Bearing Display]                    | Adjust the bearing display format.                                | [Magnetic], [True]                                                                                            |
| [True Wind Calculation<br>Reference] | Set the reference for calculating true wind speed/angle.          | [Ground], [Surface]                                                                                           |
| [Position Format]                    | Set the display format for position (Latitude/Longitude).         | [DDD°MM.mmmm'],<br>[DDD°MM.mmm'],<br>[DDD°MM.mm'],<br>[DDD°MM'SS.ss"],<br>[DDD.dddddd°],<br>[Loran-C], [MGRS] |
| [Loran C Station & GRI]              | Available when [Position Format] is selected to [Loran-C].        | Set Loran C station and GRI com-<br>bination.                                                                 |
| [Short/Long Change Over]             | Set the distance at which to change between short and long range. | [0.0] to [2.0] (NM)                                                                                           |
| [Range (Long)]                       | Set the unit of measurement for long distances.                   | [Nautical Mile], [Kilometer], [Mile]                                                                          |
| [Range (Short)]                      | Set the unit of measurement for short distances.                  | [Foot], [Meter], [Yard]                                                                                       |
| [Depth]                              | Set the unit of measurement for depth.                            | [Foot], [Meter], [Fathom], [Passi<br>Braza]                                                                   |
| [Height/Length]                      | Set the unit of measurement for height and length.                | [Foot], [Meter]                                                                                               |
| [Fish Size]                          | Set the unit of measurement for fish sizes.                       | [Inch], [Centimeter]                                                                                          |
| [Pound/Kilogram]                     | Set the unit of measurement for weight.                           | [Pound], [Kilogram]                                                                                           |
| [Temperature]                        | Set the unit of measurement for temperature.                      | [Fahrenheit Degree], [Celsius<br>Degree]                                                                      |
| [Boat Speed]                         | Set the unit of measurement for boat speed.                       | [Knot], [Kilometer per Hour], [Mile<br>per Hour], [Meter per Second]                                          |
| [Wind Speed]                         | Set the unit of measurement for wind speed.                       | [Knot], [Kilometer per Hour], [Mile<br>per Hour], [Meter per Second]                                          |
| [Atmospheric Pressure]               | Set the unit of measurement for atmospheric pressure.             | [HectoPascal], [Millibar],<br>[Millimeter of Mercury], [Inch of<br>Mercury]                                   |
| [Oil Pressure]                       | Set the unit of measurement for oil pressure.                     | [KiloPascal], [Bar], [Pound per<br>Square Inch]                                                               |
| [Volume]                             | Set the unit of measurement for tank volume.                      | [Gallon] (Gallon & Gallon/hour),<br>[Litre] (Litre & Litre/hour)                                              |
| [Reset Default Settings]             | Restore default unit settings.                                    | [OK], [Cancel]                                                                                                |

# 3.3 Initial Setup

This section shows you how to set your system according to the sensors you have connected.

**Note 1:** Some units are set to metric in this section, actual setting ranges vary depending on the unit of measurement set in the [Units] menu.

**Note 2:** For configurations using the DFF-3D, refer to the instructions outlined in the operator's manual (OME-13520-xx; xx indicates publication version).

- 1. Tap the [FURUNO] icon ( **FURUNO**) to show the home screen and display mode settings.
- 2. Tap [Settings] to show the [Settings] menu.
- 3. Drag the main menu, then tap [Initial Setup] to show the [Initial Setup] menu.
- 4. Referring to the tables on the following pages, set your equipment.

### [GPS POSITION] menu

| Menu item                   | Description                                                                                          |        | Options (setting range)                                                     |
|-----------------------------|----------------------------------------------------------------------------------------------------|--------|-----------------------------------------------------------------------------|
| [Longitudinal (from<br>bow] | Referring to the figure on the                                                                       |        | 0 (m) to 999 (m)                                                            |
| [Lateral (-Port)]           | positioning bow-stern<br>(Longitudinal) and<br>port-starboard (Lateral)<br>position from the origin. | Origin | -99 (m) to +99 (m)<br>Port-side is negative,<br>Starboard-side is positive. |

#### [BOAT INFORMATION] menu

| Menu item                      | Description                                                                                                    | Options (setting range)            |
|--------------------------------|----------------------------------------------------------------------------------------------------|------------------------------------|
| [Boat Length]                  | Set the length of your boat.                                                                                                    | 0 (m) to 999 (m)                   |
| [Boat MMSI]                    | Set your boat's MMSI.                                                                                                    | Max. 9 characters                  |
| [Boat Name]                    | Set your boat's name.                                                                                                    | Max. 32 characters                 |
| [Size of Own Ship Icon]        | Set the size of own ship icon.                                                                                                    | 50 to 150                          |
| [Depth Display]                | Select the start point for depth measure-<br>ment.                                                                                                    | [Under Keel],<br>[Under Sea Level] |
| [External Transducer<br>Draft] | Set the draft external transducers other<br>than internal fish finder, networked or<br>multi-beam sonar.<br>For internal/network transducers, set<br>the draft from Home<br>screen→[Settings]→[Sounder]→[Trans<br>ducer Draft].<br>For multi-beam sonars, set the draft<br>from Home<br>screen→[Settings]→[Multibeam<br>Sonar]→[Initial Setup]→[External<br>Transducer Draft]. | 0.0 (m) to 99.9 (m)                |
| [Keel Draft]                   | Set the keel draft.                                                                                                    | 0.0 (m) to 99.9 (m                 |
| [Engine Count]                 | Set the number of engines.                                                                                                    | 0 to 6                             |

### [INSTRUMENTS SETUP] menu - Engine & Tank, Graphic Instruments menus

| Menu item                            | Description    | Options (setting range) |
|--------------------------------------|----------------|-------------------------|
| [Engine & Tank Auto-<br>matic Setup] | See page 3-11. |                         |
| [Engine & Tank Manual<br>Setup]      | See page 3-11. |                         |
| [Graphic Instruments<br>Setup]       | See page 3-10. |                         |

#### Engine & Tank, Instruments Setup

### [YAMAHA ENGINE SETUP] menu

| Menu item                                | Description                                                                                                    | Options (setting range)                                                                                         |
|------------------------------------------|----------------------------------------------------------------------------------------------------|----------------------------------------------------------------------------------------------------|
| [Trip &<br>Maintenance]                  | Reset fuel used, trip distance, engine trip and<br>maintenance hours (trip hour, standard hour,<br>optional hour, total hour).                                                                                                    | [Trip Fuel & Distance]: [Fuel<br>Used], [Trip Distance].<br>[Trip & Maintenance Hours]:<br>[Port], [Starboard]. |
| [Trim Level<br>Calibration]              | Trim all engines to fully down position (zero).<br>If trim level is not zero, tap [SET] to set trim<br>level to zero.                                                                                                    | _                                                                                                    |
| [Fuel Flow<br>Calibration]               | If the fuel flow indication (gph=gallons per<br>hour) is wrong, you can calibrate the indica-<br>tion to show correct flow. Enter a negative val-<br>ue if the indication is higher than actual; a<br>positive value if the indication is lower than ac-<br>tual. | -7 to +7                                                                                                    |
| [Engine Interface<br>Software Ver. & ID] | Display engine interface software version and ID.                                                                                                    | -                                                                                                    |
| [Reset Engine<br>Interface]              | Reset engine interface.                                                                                                    | -                                                                                                    |
| [Reset Engine<br>Instance]               | Reset engine instance.                                                                                                    | _                                                                                                    |
| [Reset Number of<br>Engines]             | Enter number of engines.                                                                                                    | [1], [2], [3], [4], [4P], [4S]                                                                                  |
| [Trouble Codes]                          | Display trouble codes. See the operator's manual for the Yamaha engine for details.                                                                                                    | _                                                                                                    |

#### [IF-NMEAFI SETUP] menu

| Menu item          | Description                                          | Options (setting range)                                     |
|--------------------|------------------------------------------------------|-------------------------------------------------------------|
| [Select IF]        | Select [IF-NMEAFI] to set the analog data that       | is input from the IF-NMEAFI.                                |
|                    | The setting is made after restarting the IF-NME      | EAFI.                                                       |
| [Category]         | Select the use (category) for this sensor.           | [Wind], [ST800_850], [Fuel],<br>[FreshWater], [WasteWater], |
|                    |                                                      | [LiveWell], [Oil], [BlackWater]                             |
| [Resistance Full]  | The resistance, in Ohms, when the tank is full.      | 0 (Ohm) to 500 (Ohm)                                        |
| [Resistance Mid]   | The resistance, in Ohms, when the tank is half full. | 0 (Ohm) to 500 (Ohm)                                        |
| [Resistance Empty] | The resistance, in Ohms, when the tank is empty.     | 0 (Ohm) to 500 (Ohm)                                        |
| [Capacity]         | The capacity of the tank.                            | 0 (G) to 2650 (G)                                           |
| [Fluid Instance]   | Set the tank's NMEA 2000 instance number.            | 0 to 5                                                      |
| [Self test]        | Test results are displayed.                          |                                                             |

| Menu item       | Description                                                         | Options (setting range) |
|-----------------|---------------------------------------------------------------------|-------------------------|
| [Factory Reset] | Resets the converter selected at<br>[Select IF] to factory default. | [OK], [Cancel]          |

### [DATA ACQUISITION] menu

| Menu Item                                                                         | Description                                                                                                    | Options (setting range)    |
|-----------------------------------------------------------------------------------|----------------------------------------------------------------------------------------------------|----------------------------|
| [GP330B WAAS Mode]                                                                | Select [ON] to use the WAAS mode for the                                                                                                    | [OFF], [ON]                |
| [WS200 WAAS Mode]                                                                 | corresponding GPS antenna.                                                                                                    |                            |
| [Data Source]                                                                     | Select the source for each data to input to the system. If two or more sources are connected for a data, select one using the pull-down dialog box. The FURUNO products are shown at the upper part of the list. |                            |
| [Sensor List]                                                                     | Show the information for sensors connected to your equipment. Also, you can set "Nickname" for them here.                                                                                                    |                            |
| [NMEA0183 Output]<br>Note: If the TTM sentence                                    | [Port Configuration] - [Baud Rate]: Select the output baud rate.                                                                                                    | [4,800], [9,600], [38,400] |
| is received at the same<br>time as another sentence,<br>the constraints to commu- | [Port Configuration] - [NMEA-0183<br>Version]: Select the NMEA 0183 version<br>for output.                                                                                                    | [1.5], [2.0], [3.0]        |
| nication bandwidth may cause a decrease in the number of TTM targets.             | [Sentences]: Select the sentences to out-<br>put.                                                                                                    | [OFF], [ON]                |
| [NMEA2000 PGN Output]                                                             | Select [ON] for the PGN's (Parameter Group Number, NMEA 2000<br>message) to output from the NMEA 2000 port.<br><b>Note:</b> The default setting of some PGN's is "ON".                                           |                            |
| [Sky View]                                                                        | Show the condition of GPS and GEO (WAAS) satellites. Number, bear-<br>ing and elevation angle of all GPS and GEO satellites (if applicable) in<br>view of your GPS receiver appear.                              |                            |

#### [NMEA2000 Log] menu

| Menu item                          | Description                                 | Options (setting range) |
|------------------------------------|---------------------------------------------|-------------------------|
| [Enable NMEA<br>2000 Log]          | Enable or disable saving of NMEA 2000 data. | [OFF], [ON]             |
| [NMEA2000 Log<br>Storage Location] | Select where to save NMEA 2000 data.        |                         |

#### [SC-30 SETUP] menu

This menu is only available with SC-30 connection.

| Menu item        | Description                          | Options (setting range) |
|------------------|--------------------------------------|-------------------------|
| [WAAS Mode]      | Select [ON] to use the WAAS mode.    | [OFF], [ON]             |
| [Heading Offset] | Enter the offset value for heading.  | -180° to +180°          |
| [Pitch Offset]   | Enter the offset value for pitching. | -90° to +90°            |
| [Roll Offset]    | Enter the offset value for rolling.  | -90° to +90°            |

#### [NETWORK SENSOR SETUP] menu

The [NETWORK SENSOR SETUP] section allows you to set up compatible FURUNO NMEA 2000 sensors. Calibrations and offsets applied in this menu are also applied to the sensor itself.

Tap the sensor to access its menus and settings. For details regarding the menu structure and set up of each sensor, see the appropriate operator's manual, supplied with the sensor.

### [CALIBRATION] menu

| Menu item                | Description                                         | Options (setting range) |
|--------------------------|-----------------------------------------------------|-------------------------|
| [Heading]                | Offset heading data.                                | -180.0° to +180.0°      |
| [Speed Through<br>Water] | Calibrate speed data. Enter amount in percentage.   | -50% to +50%            |
| [Wind Speed]             | Offset wind speed data. Enter amount in percentage. | -50% to +50%            |
| [Wind Angle]             | Offset wind angle data.                             | -180° to +180°          |
| [Sea Surface             | Offset sea surface temperature data.                | -10°C to +10 °C         |
| Temperature]             |                                                     |                         |

### [DATA DAMPING] menu

| Menu item             | Description                                  | Options (setting range) |
|-----------------------|----------------------------------------------|-------------------------|
| [COG & SOG]           | Set data damping time. The lower the setting | 0 to 59 (seconds)       |
| [Heading]             | the faster the response to change.           |                         |
| [Speed Through Water] |                                              |                         |
| [Wind Speed & Angle]  |                                              |                         |
| [Rate of Turn]        |                                              |                         |

### [FUSION] menu

| Menu item            | Description                                                                                                    | Options (setting range) |
|----------------------|----------------------------------------------------------------------------------------------------|-------------------------|
| [Connect to Fusion]  | Connects to your Fusion equipment.                                                                                            |                         |
| [Fusion Auto Volume] | Set to [ON] to allow the NavNet TZT2BB unit<br>to control the FUSION volume. Volume is<br>adjusted according to vessel speed. | [OFF], [ON]             |
| [Minimum Speed]      | Set the minimum speed threshold. Exceed-<br>ing this speed activates volume auto control.                                     | 0.0 (kn) to 98.9 (kn)   |
| [Maximum Speed]      | Set the maximum speed threshold.                                                                                              | 0.1 (kn) to 99.0 (kn)   |
| [Volume Increase]    | Set the amount of extra volume to output<br>when the vessel reaches the [Maximum<br>Speed] setting.                           | 10% to 50%              |

#### [BROWSER INSTALLATION] menu

| Menu item        | Description                         | Option (setting range) |
|------------------|-------------------------------------|------------------------|
| [FAX-30 Browser] | Show the Facsimile Receiver FAX-30  | display.               |
| [FA-30 Browser]  | Show the AIS Receiver FA-30 display | 1.                     |
| [FA-50 Browser]  | Show the AIS Receiver FA-50 display | 1.                     |

### [Initial Setup] menu (Other menu items)

| Menu item             | Description                                                                                                    | Option (setting range)                                                                                                    |
|-----------------------|----------------------------------------------------------------------------------------------------|----------------------------------------------------------------------------------------------------|
| [Chart Master Device] | Set to [ON] to use this unit as the master, [<br>(This menu does not appear on monitors of<br>port.)<br><b>Note 1:</b> Set to [ON] on one of the TZT2BB<br>TZT2BB, set to [ON] for only one unit.<br><b>Note 2:</b> For two or more TZT2BB, do not r<br>set. If you set it incorrectly, get the unlock<br>get the unlock code, refer to Troubleshoot | OFF] to use this unit as a slave.<br>connected to the HDMI OUT2<br>on the network. For two or more<br>re-set this item once it has been<br>code. For information on how to<br>ing in the operator's manual. |
| [System ID]           | The system ID for this device within the ne                                                                                                    | etwork.                                                                                                    |
| [IP Address]          | IP address for this unit within the network.                                                                                                    |                                                                                                    |
| [Synchronization Log] | Displays the network synchronization log.                                                                                                    |                                                                                                    |
| [Quick Self Test]     | Displays various details regarding the TZT                                                                                                    | 2BB unit, radar and fish finder.                                                                                                    |

#### 3. EQUIPMENT SETUP

| Menu item                            | Description                                                                                                    | Option (setting range)                          |
|--------------------------------------|----------------------------------------------------------------------------------------------------|-------------------------------------------------|
| [Certification Mark]                 | Displays relevant certification for this equipment.                                                                                                    |                                                 |
| [Service]                            | For the service technician.                                                                                                    |                                                 |
| [Event Input<br>Configuration]       | Set the function for the event switch.                                                                                                    | [Off], [Event Mark], [MOB],<br>[Ferry]          |
| [Set Ext. Monitor IP<br>Address]     | Set IP address of connected monitor.                                                                                                    | [Not Set], [172.31.26.190] -<br>[172.31.26.199] |
| [Remote Controller<br>Configuration] | When there are multiple units in the NavNet network, the MCU-004 (or MCU-005) can select the display to show on the unit connected with the Remote Controller.<br>Further, the cycling order of displays can be set. See the Operator's Manual for details. |                                                 |
| [Adjust Display<br>Resolution]       | Adjusts the output resolution to match the resolution on the connected mon-<br>itor.                                                                                                    |                                                 |
| [Event Input<br>Configuration]       | Set the function for the event switch. [OFF], [Event Mark], [MOB], [Ferry]                                                                                                    |                                                 |
| [Update Network<br>Equipments]       | For the service technician.                                                                                                    |                                                 |
| [Sirius Radio                        | Check the satellite radio of the FURUNO BBWX SiriusXM weather receiver                                                                                                    |                                                 |
| Diagnostic]                          | for proper operation. See the Operator's Manual.                                                                                                    |                                                 |
| [Sirius Weather                      | Check the weather section of the FURUNO BBWX SiriusXM weather re-                                                                                                    |                                                 |
| Diagnostic]                          | ceiver for proper operation. See the Operator's Manual.                                                                                                    |                                                 |
| [Reset Default<br>Settings]          | Reset the system to default settings.                                                                                                    | [OK], [Cancel]                                  |

#### [GRAPHIC INSTRUMENTS SETUP] menu

#### Maximum and Minimum boat speeds

| Menu Item            | Description                                    | Options (setting range) |
|----------------------|------------------------------------------------|-------------------------|
| [Maximum Boat Speed] | Set the transducer's maximum detectable speed. | 1 (kn) to 99 (kn)       |
| [Maximum Wind Speed] | Set the transducer's maximum detectable speed. | 1 (kn) to 99 (kn)       |

#### <u>[DEPTH] menu</u>

| Menu Item       | Description                                    | Options (setting range) |
|-----------------|------------------------------------------------|-------------------------|
| [Minimum Depth] | Set the transducer's minimum detectable depth. | 0 (m) to 1999 (m)       |
| [Maximum Depth] | Set the transducer's maximum detectable depth. | 1 (m) to 2000 (m)       |

#### [SEA SURFACE TEMPERATURE] menu

| Menu Item                            | Description                                          | Options (setting range) |
|--------------------------------------|------------------------------------------------------|-------------------------|
| [Minimum Sea Surface<br>Temperature] | Set the transducer's minimum detectable temperature. | 0.00°C to 98.99°C       |
| [Maximum Sea Surface<br>Temperature] | Set the transducer's maximum detectable temperature. | 0.01°C to 99.99°C       |

| Menu Item               | Description                                                                       | Options (setting range) |
|-------------------------|-----------------------------------------------------------------------------------|-------------------------|
| [Max. RPM]              | Set the maximum rpm of your engine to show on the RPM display.                    | 1 (rpm) to 20,000 (rpm) |
| [Red Zone Oil Pressure] | Set the starting value for the red zone area of the oil pressure meter.           | 0 (psi) to 143 (psi)    |
| Max. Oil Pressure       | Set the maximum oil pressure of your engine.                                      | 1 (psi) to 144 (psi)    |
| Min. Temperature        | Set the minimum temperature for your engine.                                      | 0.00°C to 99.00°C       |
| [Red Zone Temperature]  | Set the starting value for the red zone area of the engine temperature indicator. | 0.01°C to 999.00°C      |

#### [PROPULSION ENGINE] or [OTHER ENGINE] menu

### <u>CZone</u>

| Menu item                      | Description                                                                        |
|--------------------------------|------------------------------------------------------------------------------------|
| [Add Default CZone<br>Pages]   | Create, edit C-Zone pages.                                                         |
| [CZone DIP Switch<br>Settings] | Set this unit's DIP switches. For the serviceman. Do not change the set-<br>tings. |

#### Reset instrument pages. default settings

| Menu item                   | Description                             |                |  |
|-----------------------------|-----------------------------------------|----------------|--|
| [Reset Instrument<br>Pages] | Resets all instrument pages to default. | [OK], [Cancel] |  |
| [Reset Default<br>Settings] | Resets applicable settings to default.  | [OK], [Cancel] |  |

#### [Initial Setup] menu - [Engine & Tank Automatic Setup]

The TZT2BB will automatically detect engines and tanks connected to the same network. This is the recommended method for setting up engines and tanks.

#### [Initial Setup] menu - [Engine & Tank Manual Setup]

The manual set up method should only be used if the automatic setup did not correctly detect your engines or tanks.

| <           |             | Engine & Ta | nk Setup   | Reset X             |
|-------------|-------------|-------------|------------|---------------------|
| TANK SENSOR |             |             |            |                     |
| Instance    | Data Source | NickName    | Fluid Type | Used for Propulsion |
|             |             |             |            |                     |
|             |             |             |            | ON                  |
|             |             |             |            | ON                  |
|             |             |             |            | ON                  |
|             |             |             |            |                     |
| Instance    | Data Source | NickName    |            | Used for Propulsion |
|             |             |             |            | ON                  |
|             |             |             |            |                     |
|             |             |             |            |                     |

| Menu Item             | Description                                                                                                    | Options (setting range) |
|-----------------------|----------------------------------------------------------------------------------------------------|-------------------------|
| [Instance]            | Engine, tank NMEA 2000 instance number.                                                                                                    |                         |
| [Data Source]         | Engine, tank source.                                                                                                    |                         |
| [Nickname]            | Change the nickname for the engine or tank                                                                                                    |                         |
| [Fluid Type]          | Engine, tank, fluid type.                                                                                                    |                         |
| [Used For Propulsion] | Select which engine/tank is used to<br>calculate the distance which may be<br>traveled using the remaining fuel. [ON] uses<br>the engine/tank for calculations, [OFF] ig-<br>nores the engine/tank. | [OFF], [ON]             |
| [Reset]               | Resets the engine/tank details to default.                                                                                                    |                         |

# 3.4 How to Set Up the Radar

- 1. Tap the [FURUNO] icon ( CECURUNO) to show the home screen and display mode settings.
- 2. Tap [Radar] from the [Settings] menu.
- Tap [Radar Source], then select the appropriate radar sensor.
   Note: If a DRS sensor is connected but does not appear in the [Radar Source] list, close the list and open it again. The name of the DRS sensor should appear with a check mark, as in the example below.

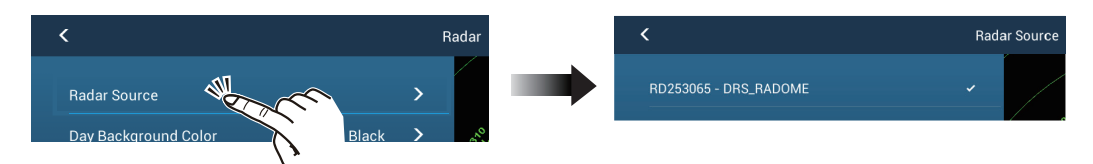

- 4. Drag the [Radar] menu display the menu item [Radar Initial Setup], then tap [Radar Initial Setup].
- 5. Referring to the tables on the following pages, set up the radar.

| Menu item                  | Description                                                                                                    | Options (setting range) |
|----------------------------|----------------------------------------------------------------------------------------------------|-------------------------|
| [Antenna Rotation]         | Select the speed of antenna rotation. Not available (greyed out) with the radar sensor DRS4DL+.                                                                                 | [Auto], [24 RPM]        |
| [Antenna Heading Align]    | See "How to align the antenna heading" on page 3-14.                                                                                                    | [-179.9°] to [+180.0°]  |
| [Main Bang Suppression]    | If main bang appears at the screen center,<br>slide the circle icon so that the main bang<br>disappears, while watching the radar echo<br>at the left-hand side of the display. | [0] to [100]            |
| [Enable Sector 1 Blanking] | Up to two sectors may be selected for                                                                                                    | [ON], [OFF]             |
| [Enable Sector 2 Blanking] | blanking (no transmission). Select [ON] to<br>enable this feature. Set the start and end<br>angles (0° to 359°).                                                                |                         |

### [Radar] menu - [Radar Initial Setup]

## [Radar] menu - [Antenna Position]

| Menu item                 | Description                                                                                                    | Options (setting range)                      |
|---------------------------|----------------------------------------------------------------------------------------------------|----------------------------------------------|
| [Longitudinal (from bow)] | Referring to the figure on the right,                                                                                                    | [0] m to [999] m                             |
| [Lateral (-Port)]         | enter the radar antenna positioning bow-stern (Longitudinal) and port-                                                                                                    | [-99] m to [+99] m<br>Port-side is negative, |
|                           | starboard (Lateral) position from the origin.                                                                                                    | Starboard-side is positive.                  |
| [Antenna Height]          | Select the height of the antenna above the waterline. Not available (grayed out) with the radar sensor DRS4DL, DRS4DL+.                                                                                                    | [Under 3m], [3m-10m],<br>[Over 10m]          |
| [Auto Tuning]             | Enable/disable auto tuning for the connect-<br>ed radar.                                                                                                    | [ON], [OFF]                                  |
|                           | Not available (grayed out) with DRS2D-<br>NXT/DRS4D-NXT/DRS6A-NXT/DRS12A-<br>NXT/DRS25A-NXT.                                                                                                    |                                              |
| [Tuning Source]           | Select a display in the dual range display to                                                                                                    | [Range1], [Range2]                           |
|                           | Not available (grayed out) with /DRS2D-                                                                                                    |                                              |
|                           | NXT/DRS4D-NXT/DRS6A-NXT/DRS12A-                                                                                                    |                                              |
|                           | Select the height of the antenna above the                                                                                                    |                                              |
|                           | waterline. Not available (greyed out) with the radar sensor DRS4DL+                                                                                                    |                                              |
| [Manual Tuning]           | Manually tune the radar.                                                                                                    | [-50] to [50]                                |
|                           | Not available (grayed out) with DKS2D-<br>NXT/DRS4D-NXT/DRS6A-NXT/DRS12A-<br>NXT/DRS25A-NXT.                                                                                                    |                                              |
| [Radar Monitoring]        | Display various information regarding the cor                                                                                                    | nnected radar.                               |
| [Radar Optimization]      | Automatically adjust magnetron output and tuning for the connected ra-<br>dar. Available when the [TX/STBY] setting is [ON]. Do not change these<br>settings. Not available (grayed out) with the radar sensor DRS2D-NXT,<br>DRS4D-NXT. DRS6A-NXT, DRS12A-NXT, DRS25A-NXT.<br><b>Note 1:</b> For the service technician only.<br><b>Note 2:</b> Do this function whenever the magnetron is replaced. |                                              |

| Menu item                         | Description                                                                                                    | Options (setting range) |
|-----------------------------------|----------------------------------------------------------------------------------------------------|-------------------------|
| [ARPA Advanced<br>Settings]       | For service technician only. Do not change these settings.<br>This item is available when [TX/STBY] is [ON].<br>Not available (grayed out) with the radar sensor DRS4DL, DRS4DL+, or<br>FAR-2xx8, FAR-2xx7, FAR-15x8 series radar antenna.                                                                                     |                         |
| [TX Channel]                      | Select [1], [2] or [3], the channel where the<br>interference is smallest. See the operator's<br>manual for details. Available with the radar<br>sensor DRS2D-NXT, DRS4D-NXT.                                                                                                    | [Auto], [1], [2], [3]   |
| [Target Analyzer Mode]            | You can emphasize rain clutter or target<br>echoes when the target analyzer is active.<br>Select [Rain] or [Target] as appropriate. See<br>the operator's manual for details. Available<br>with the radar sensor DRS2D-NXT, DRS4D-<br>NXT, DRS6A-NXT, DRS12A-NXT,<br>DRS25A-NXT.                                               | [Rain], [Target]        |
| [Auto acquire by<br>Doppler]      | When selecting [ON], approaching targets<br>(ships, rain clutter, etc.) within 3 NM from<br>own ship are automatically acquired by the<br>Doppler calculated from the radar echo. See<br>the operator's manual for details. Available<br>with the radar sensor DRS2D-NXT, DRS4D-<br>NXT, DRS6A-NXT, DRS12A-NXT,<br>DRS25A-NXT. | [ON], [OFF]             |
| [Set Hardware to Factory Default] | Resets the radar selected at [Radar Source] to factory default.                                                                                                    | [OK], [Cancel]          |
| [Reset Default Settings]          | Resets [Radar] menu settings to default.                                                                                                    | [OK], [Cancel]          |

#### How to align the antenna heading

You have mounted the antenna unit facing straight ahead in the direction of the bow. Therefore, a small but conspicuous target dead ahead visually should appear on the heading line (zero degrees).

In practice, you will probably observe some small bearing error on the display because of the difficulty in achieving accurate initial positioning of the antenna unit. The following adjustment will compensate for the error.

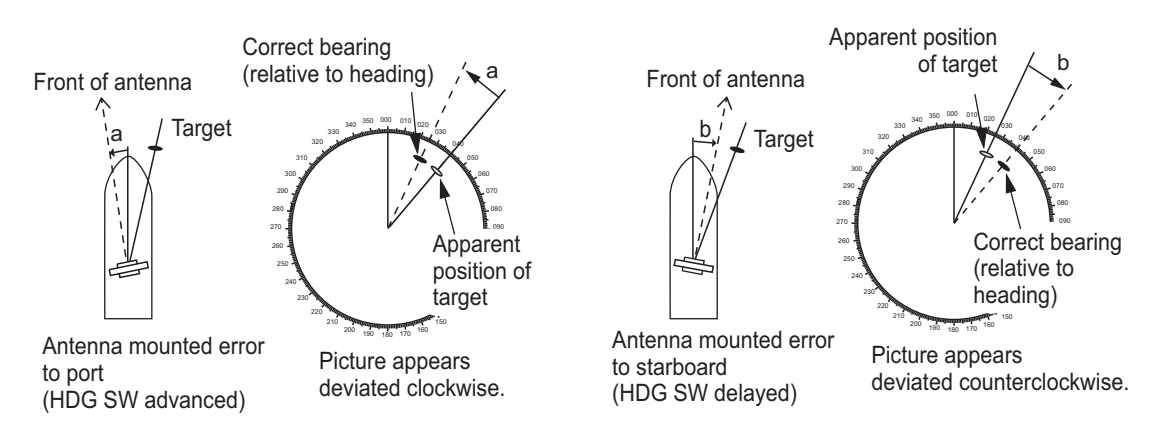

1. Set your radar with 0.125 and 0.25 nm range and the head up mode. You can select a range by using the pinch action. The range appears at the bottom right of the screen. Range may also be selected using the slide bar displayed on the right-hand side of the radar display area. Drag the bar up to zoom in, or down to zoom out.

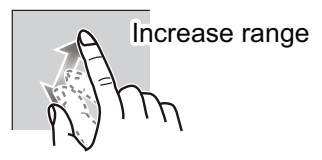

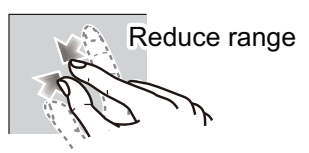

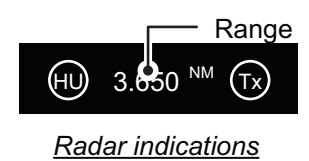

- 2. Turn the vessel's bow toward a target.
- 3. Tap the [FURUNO] icon ( concerned by the settings.
- 4. Tap [Radar] to show the [Radar] menu.
- 5. Tap [Antenna Heading Align].
- 6. Key in an offset value (setting range: +179.9° to -180°) that puts the target at the very top of the screen, then tap the ✓ icon.
  +: rotate echo in clockwise direction
  - -: rotate echo in counterclockwise direction
- 7. Confirm that the target echo is displayed at correct bearing on the screen.

# 3.5 How to Set Up the Fish Finder

When using the built-in fish finder of this unit, the NavNet TZtouch series unit in the same network, or connecting a network sounder (BBDS1 or DFF series), set up the sounder as shown in this section.

**Note 1:** Some menu items are restricted to certain external depth sounders and that some menu items may not be available when using the internal depth sounder.

**Note 2:** For configurations using the DFF-3D, refer to the instructions outlined in the operator's manual (OME-13520-xx; xx indicates publication version).

- 1. Tap the [FURUNO] icon ( FURUNO) to show the home screen and display mode settings.
- 2. Tap [Settings].
- 3. Drag the [Settings] menu to display [Fish Finder], then tap [Fish Finder].
- 4. Drag the [Fish Finder] menu to display the [FISH FINDER INITIAL SETUP] menu.

#### Fish Finder Initial Setup menu

| Menu item                | Description                                                                                                    | Options<br>(setting range) |
|--------------------------|----------------------------------------------------------------------------------------------------|----------------------------|
| [Zero Line<br>Rejection] | When you turn the zero line (transmission line) rejection<br>on, the line is not shown, which allows you to see fish<br>echoes near the surface. The width of the line changes<br>with the transducer used and installation characteristics. If<br>the width of the line is 1.4 m or more, select [ON].<br><b>Note:</b> If [Fish Finder Source] is TZTXFF, DFF3, DFF3-<br>UHD, DI-FFAMP connected to a NavNet TZtouch3, set<br>[Zero Line Range]. | [OFF], [ON]                |

| Menu item                    | Description                                                                                                    | Options<br>(setting range)                                                                           |
|------------------------------|----------------------------------------------------------------------------------------------------|----------------------------------------------------------------------------------------------------|
| [Zero Line Range]            | You can set the zero line removal range by turning on<br>[Zero Line Rejection]. Available when [Fish Finder Source]<br>is TZTXFF, DFF3, DFF3-UHD, DI-FFAMP connected to a<br>NavNet TZtouch3. If the tail of the zero line is long, set a<br>large value. If the zero line still does not disappear, reduce<br>the transmission power. The default setting is 2.0.                                                                                                    | DFF3:<br>1.4 to 2.5 m<br>Other than DFF3:<br>1.4 to 3.8 m                                            |
| [Transducer Draft]           | Set the distance between the transducer and the draft line to show the distance from the sea surface.                                                                                                    | 0.0m to 99.9m                                                                                        |
| [Salt Water]                 | Select [ON] if you use this equipment in salt water.                                                                                                    | [OFF], [ON]                                                                                          |
| [Fish Finder<br>Source]      | Set the fish finder to use. Select from a network fish finder DFF3, DFF1-UHD, DFF3-UHD), the built-in fish finder of th TZtouch series unit in the same network. Setting options for pend on the equipment connected to this unit.                                                                                                    | (BBDS1, DFF1,<br>is unit, or NavNet<br><sup>.</sup> this menu item de-                               |
| [Transducer Setup]           | Setup Transducer and Motion Sensor. See "Transducer Se<br>menu" on page 3-17.                                                                                                    | etup                                                                                                 |
| [Transmission<br>Format]     | <ul> <li>Select whether to transmit high and low frequencies simultaneously or with a time delay. Normally, use [Parallel], which transmits the frequencies simultaneously. If you encounter interference near the bottom, select [Sequentia-IA],[SequentiaIB] in order to suppress the interference.</li> <li>Note: Shown with connection of DFF3-UHD, DI-FFAMP.</li> <li>*: When DFF3-UHD (program version: 0252480-02.04 or later) is connected, select [SequentiaIA] or [SequentiaIB]. When self interference occurs, select [SequentiaIB] and set the interference supression.</li> </ul> | [Parallel], [Se-<br>quentialA], [Se-<br>quentialB]*                                                  |
| [Transmission<br>Power Mode] | Set the TX power level. See the operator's manual for de-<br>tails.                                                                                                    | Internal fish find-<br>er: [Min], [Max]<br>DFF1-UHD: [Off],<br>[Min], [Auto]<br>DFF3-UHD: 0 to<br>10 |
| [External KP]                | Select on to synchronize with external sounder's keying<br>pulse.<br><b>Note:</b> Shown when the fish finder source is DFF1/BBDS1,<br>DFF3, DFF1-UHD, DFF3-UHD,                                                                                                    | [OFF], [ON]                                                                                          |
| [Bottom Level HF]            | The default bottom level setting (0) determines that two                                                                                                    | -40 to +40                                                                                           |
| [Bottom Level LF]            | strong echoes received in sequence are bottom echoes. If<br>the depth indication is not stable in the default setting,<br>adjust the bottom level here. If vertical lines appear from<br>the bottom echo in the bottom lock display, lower the<br>bottom level to erase the vertical lines.<br>If you can not identify the fish near the bottom from the<br>bottom echo, increase the bottom level.                                                                                                    | -40 to +40                                                                                           |
| [Gain Offset HF]             | If the gain setting is wrong, or there is a difference in the                                                                                                    | -50 to +50                                                                                           |
| [Gain Offset LF]             | gain between the low and high frequencies, you can balance the gain for the two frequencies here.                                                                                                    | -50 to +50                                                                                           |
| [Auto Gain Offset<br>HF]     | If the auto gain offset is wrong, or there is a difference in the gain between the low and high frequencies, set an                                                                                                    | -5 to +5                                                                                             |
| [Auto Gain Offset<br>LF]     | offset here to balance auto gain for the two frequencies.                                                                                                    | -5 to +5                                                                                             |

| Menu item                            | Description                                                                                                    | Options<br>(setting range)                                                                                                    |
|--------------------------------------|----------------------------------------------------------------------------------------------------|----------------------------------------------------------------------------------------------------|
| [STC HF]                             | Adjust the low (LF) or high (HF) STC frequency.                                                                                                    | 0 to +10                                                                                                    |
| [STC LF]                             | See the operator's manual for details.<br><b>Note:</b> Shown with connection of DFF3, DFF1-UHD, DFF3-<br>UHD.                                                                                                    | 0 to +10                                                                                                    |
| [TX Pulse HF]                        | The pulse length is automatically set according to range and shift, however it can also be set manually. Use a short                                                                                                    | [Short1], [Short2],<br>[Standard], [Long]                                                                                                    |
| [TX Pulse LF]                        | <ul> <li>pulse for better resolution and a long pulse when detection range is important. To improve resolution on zoom displays, use [Short 1] or [Short 2].</li> <li>[Short 1] improves the detection resolution, but the detection range is shorter than with [Std] (pulse length is 1/4 of [Std]).</li> <li>[Short 2] raises the detection resolution, however detection range is shorter (pulse length is about 1/2 of [Std]) than [Std].</li> <li>[Std] is the standard pulse length, and is suitable for general use.</li> <li>[Long] increases the detection range but lowers the resolution (about 1/2 compared to the [Std] pulse length)</li> <li>Note: Shown with connection of DFF3, DFF3-UHD.</li> </ul> | [Short1], [Short2],<br>[Standard], [Long]                                                                                                    |
| [RX Band HF]                         | Set the bandwidth for low (LF) or high (HF) frequency. The RX bandwidth is automatically set according to pulse length. To decrease noise, select [Narrow]. For better                                                                                                    | [Narrow],<br>[Standard],<br>[Wide]                                                                                                    |
| [RX Band LF]                         | resolution, select [Wide].<br><b>Note:</b> Shown with connection of DFF3, DFF3-UHD.                                                                                                    | [Narrow],<br>[Standard],<br>[Wide]                                                                                                    |
| [Temperature Port]                   | <ul> <li>Set the data source for water temperature.</li> <li>[MJ Port]: Use the temperature/speed sensor for data.</li> <li>[Low Frequency]: Use the LF sensor for data.</li> <li>[High Frequency]: Use the HF sensor for data.</li> <li>Note: Shown with connection of DFF3, DFF1-UHD.</li> </ul>                                                                                                    | [MJ Port],<br>[Low Frequency],<br>[High Frequency]                                                                                                    |
| [Fish Finder Demo<br>Mode]           | <ul> <li>The demo mode provides simulated operation using data stored in the internal memory.</li> <li>[Off]: Disable the demo mode.</li> <li>[Demo 1-4]: Select a demo mode.</li> <li>[Shallow]: Enable shallow water demo mode.</li> <li>[Deep]: Enable deep water demo mode.</li> <li>Note: Shown with connection of internal fish finder NavNet TZtouch series unit, BBDS1, DFF1, DFF3, DFF1-UHD.</li> </ul>                                                                                                    | TZT2BB/TZT3 in-<br>ternal fish finder:<br>[Off], [Demo1-4]<br>TZTXFF internal<br>fish finder: [Off],<br>[Demo1-2]<br>BBDS1, DFF1,<br>DFF3,<br>DFF1-UHD: [Off],<br>[Shallow], [Deep] |
| [Set Hardware to<br>Factory Default] | Reset the external fish finder to its factory default settings.                                                                                                    | [OK], [Cancel]                                                                                                    |
| [Restore Default<br>Settings]        | Restore all menu settings to default.                                                                                                    | [OK], [Cancel]                                                                                                    |

### Transducer Setup menu

For motion sensor related settings, see "Motion sensor menu" on page 3-19.

If [DFF1/BBDS1], [DFF3], [DFF1-UHD], or [DFF3-UHD] is selected for [Fish Finder Source], restart the fish finder after changing this setting.

Note: Make sure that the unit is set to stand-by when setting up the transducer.

| Menu item                     | Description                                                                                                    | Options<br>(setting range) |  |  |  |
|-------------------------------|----------------------------------------------------------------------------------------------------|----------------------------|--|--|--|
| [Transducer Setup<br>Type]    | <ul> <li>Select the type of transducer connected.</li> <li>When the connected sounder is a DFF1-UHD and the transducer has a compatible TDID, [TDID] is automatically selected.</li> <li>Note: When the transducer model is changed or TDID is detected, the frequency and bandwidth set on [Manual] is to be reset.</li> <li>[Manual]: Manually set up the transducer.</li> <li>[Model]: Select the appropriate transducer model (for FURUNO or AIRMAR transducers).</li> </ul> | [Manual],<br>[Model]       |  |  |  |
| [Model Number]                | Select the appropriate model number from the list.<br><b>Note:</b> Only available when [Transducer Setup Type] is set to [Model].                                                                                                    |                            |  |  |  |
| [High Frequency Min]          | Display the high frequency minimum.*                                                                                                    |                            |  |  |  |
| [High Frequency Max]          | Display the high frequency maximum.*                                                                                                    |                            |  |  |  |
| [Low Frequency Min]           | Display the low frequency minimum.*                                                                                                    |                            |  |  |  |
| [Low Frequency Max]           | Display the low frequency maximum.*                                                                                                    |                            |  |  |  |
| [Restore Default<br>Settings] | Restore all menu settings to default.                                                                                                    | [OK], [Cancel]             |  |  |  |
| [Frequency Adjust<br>HF]      | Fine-tune the high-frequency TX frequency to eliminate interference (setting range: -50 to +50). Set to [0] where                                                                                                    | -50 to +50                 |  |  |  |
| [Frequency Adjust LF]         | there is no interference.<br><b>Note:</b> These menu items appears when the DFF3,<br>DFF3-UHD is connected.                                                                                                    | -50 to +50                 |  |  |  |

\*: Shown with connection of DFF3.

### When [Transducer Setup Type] is set to [Model] and connected to DFF3, DFF3-UHD

| Menu item             | Description                                                                                                    | Options (setting range)                                      |  |  |  |
|-----------------------|----------------------------------------------------------------------------------------------------|--------------------------------------------------------------|--|--|--|
| [TX Mode HF]          | Band adjustment mode for center<br>frequency and CHIRP frequency of<br>the transducer connected to the<br>high frequency side.                                                                                                    | [Auto CHIRP], [FM (Manual<br>CHIRP)], [CW (Fixed Frequency)] |  |  |  |
| [High Frequency]      | Set the high frequency (kHz) of the quency side.                                                                                                    | transducer connected to the high fre-                        |  |  |  |
| [Frequency Adjust HF] | If [FM (Manual CHIRP)] or [CW (Fixed Frequency)] is selected at [TX<br>Mode HF], fine-tune the high-frequency TX frequency to eliminate interfer-<br>ence (setting range; -50 to +50). Set to [0] where there is no interference. |                                                              |  |  |  |
| [CHIRP Width HF]      | If [FM (Manual CHIRP)] is selected in [TX Mode HF], set the CHIRP fre-<br>quency band of the transducer connected to the high frequency side.                                                                                     |                                                              |  |  |  |
| [TX Mode LF]          | Band adjustment mode for center<br>frequency and CHIRP frequency of<br>the transducer connected to the<br>low frequency side.<br>[Auto CHIRP], [FM (Manual<br>CHIRP)], [CW (Fixed Frequency                                       |                                                              |  |  |  |
| [Low Frequency]       | Set the low frequency (kHz) of the transducer connected to the low fre-<br>quency side.                                                                                                    |                                                              |  |  |  |
| [Frequency Adjust LF] | If [FM (Manual CHIRP)] or [CW (Fixed Frequency)] is selected at [TX Mode LF], fine-tune the low-frequency TX frequency to eliminate interference (setting range: -50 to +50). Set to [0] where there is no interference.          |                                                              |  |  |  |
| [CHIRP Width LF]      | If [FM (Manual CHIRP)] is selected in [TX Mode LF], set the CHIRP fre-<br>quency band of the transducer connected to the low frequency side.                                                                                      |                                                              |  |  |  |

| Menu item             | Description                                                                                                    | Options<br>(setting range) |
|-----------------------|----------------------------------------------------------------------------------------------------|----------------------------|
| [High Frequency]      | Set the kHz frequency for high frequency. Setting radepending on the transducer connected.<br><b>Note:</b> Shown with connection of internal fish finder,<br>DFF3, DFF1-UHD.                                                                                                    | anges vary<br>DFF1, BBDS1, |
| [Transducer Power HF] | Set the transmission power for high frequency.<br><b>Note 1:</b> Shown with connection of internal fish<br>finder, DFF1, BBDS1.<br><b>Note 2:</b> For DFF1-UHD users, when the connect-<br>ed transducer TDID is not supported by the DFF1-<br>UHD, the setting is fixed as [1000]. | [600], [1000]              |
| [Band Width (HF)]     | Set the bandwidth for high frequency. <b>Note:</b> Shown with connection of DFF3.                                                                                                    |                            |
| [Low Frequency]       | Set the kHz frequency for low frequency. Setting ra<br>depending on the transducer connected.<br><b>Note:</b> Shown with connection of internal fish finder,<br>DFF3, DFF1-UHD.                                                                                                    | nges vary<br>DFF1, BBDS1,  |
| [Transducer Power LF] | Set the transmission power for low frequency.<br><b>Note 1:</b> Shown with connection of internal fish<br>finder, DFF1, BBDS1.<br><b>Note 2:</b> For DFF1-UHD users, when the connect-<br>ed transducer TDID is not supported by the DFF1-<br>UHD, the setting is fixed as [1000].  | [600], [1000]              |
| [Band Width (LF)]     | Set the bandwidth for low frequency. <b>Note:</b> Shown with connection of DFF3.                                                                                                    |                            |

When [Transducer Setup Type] is set to [Manual]

When [Transducer Setup Type] is set to [Manual] and connected to DFF3-UHD

| Menu item                 | Description                                                                     |
|---------------------------|---------------------------------------------------------------------------------|
| [TX Volt HF]              | Not available (grayed out).                                                     |
| [TX Volt LF]              | Not available (grayed out).                                                     |
| [High Frequency]          | Set the frequency (kHz) of the transducer connected to the high frequency side. |
| [Low Frequency]           | Set the frequency (kHz) of the transducer connected to the low frequency side.  |
| [Transducer<br>?Power HF] | Set the power of the transducer connected to the high frequency side.           |
| [Transducer<br>?Power LF] | Set the power of the transducer connected to the low frequency side.            |

#### Motion sensor menu

The [Motion Sensor] menu sets up the motion sensor, which provides for stable display of the seabed, schools of fish, etc. in moderate-to-rough seas.

**Note 1:** TZT2BB does not support heaving correction. Motion sensor setup is not required if [Fish Finder Source] in the [Sounder] menu is set to [Internal].

**Note 2:** To use the heaving function, the following settings are required at the satellite compass. For the setting procedure, see the operator's manual for your satellite compass. Settings for SC-30 are done from the [IF-NMEASC] menu, settings for SC-50/ 110 are done from the [DATA OUT] menu.

#### 3. EQUIPMENT SETUP

The [MOTION SENSOR] menu appears in the [Transducer Setup] menu when the [Heaving Correction] is activated in the [Fish Finder] menu. If the satellite compass SC-30 or SC50/110 is connected, set the distance between the antenna unit (or sensor) of the satellite compass and transducer (high and low if connected) here.

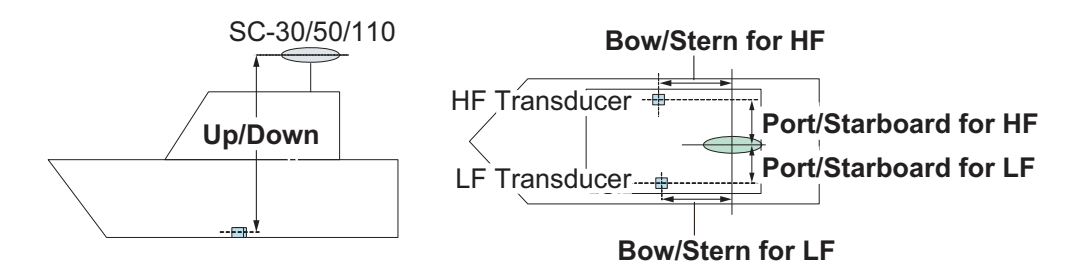

| Menu item                                    | Description                                                                                                    | Options<br>(setting range) |
|----------------------------------------------|----------------------------------------------------------------------------------------------------|----------------------------|
| [Motion Sensor<br>Type]                      | Select the sensor connected to your TZT2BB unit. For all<br>sensors other than SC-50 and SC-110, select<br>[NMEA2000].<br><b>Note:</b> This menu item is not available when [Fish Finder<br>Source] is set to [TZT2BB]. | [NMEA2000],<br>[NMEA0183]  |
| [Antenna Posi-<br>tion Bow/Stern<br>HF (LF)] | Set the distance from the antenna unit to the transducer in<br>the bow-stern direction. If the transducer is located on the<br>fore side, set a positive value.                                                         | -99.9 to +99.9             |
| [Antenna Posi-<br>tion Up/Down HF<br>(LF)]   | Set the distance from the transducer to the antenna unit in the vertical direction.                                                                                                    | -0.00 to +99.9             |
| [Antenna Port/<br>Starboard HF<br>(LF)]      | Set the distance from the antenna unit to the transducer in<br>the port-starboard direction. If the transducer is located on<br>the starboard side, set a positive value.                                               | -99.9 to +99.9             |

# 3.6 Wireless LAN Settings

**Note:** The following procedures are not available from a monitor connected to the HDMI OUT2 port.

### 3.6.1 How to connect the existing LAN

1. Open the home screen, then tap [Settings] $\rightarrow$ [General] $\rightarrow$ [Connect to the Internet].

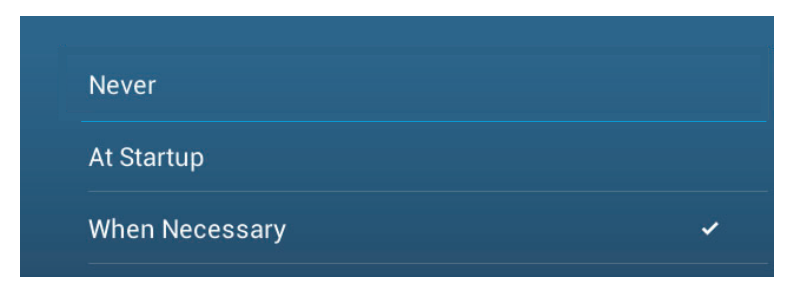

2. Tap [When Necessary]. Tap "<" to go back one layer.

3. Tap [Wireless LAN Settings]→[Wireless Mode].

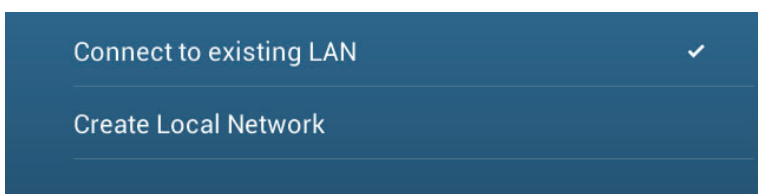

- 4. Tap [Connect to existing LAN]. Tap "<" to go back one layer.
- 5. Turn on [Wireless] to see the available WLAN networks at the bottom of the screen.

| ENABLE WIR  | RELESS           |  |     |
|-------------|------------------|--|-----|
| Wireles     | S                |  |     |
| Scan        |                  |  |     |
|             | ONNECTED NETWORK |  |     |
| No Netv     | work Connected   |  |     |
| AVAILABLE \ | WLAN NETWORKS    |  |     |
| XXXX        |                  |  |     |
| Security    | y: XXXX          |  | ·•• |
| XXXX        |                  |  | 6   |
| Security    | y : XXXX         |  | •   |

6. Tap the network to use.

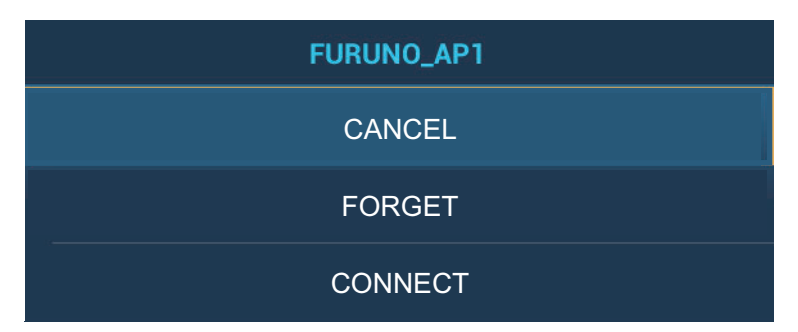

7. Tap [Connect] to show the network key input window.

| ENTER WIRELESS NETWORK KEY |  |
|----------------------------|--|
|                            |  |
| Show characters            |  |
| ОК                         |  |
| CANCEL                     |  |

- Enter the network key, then tap [OK].
   Note: If the network key is incorrect, an error message appears. Enter the correct key and tap [OK] again.
- 9. Tap [X] on the title bar to close the menu.

## **3.6.2** How to create a local wireless network

Note 1: Do the procedure with [Local Network] in [Wireless LAN Settings] turned off.

**Note 2:** It may not be possible to connect to a local network if the network is unstable. In this case, turn [Wireless] off and on, or connect via an existing LAN network.

**Note 3:** Confirm that [When Necessary] is selected in [Connect to the Internet] before doing the procedure.

- Open the home screen, then tap [Settings]→[General]→[Wireless LAN Settings]→[Wireless Mode].
- 2. Tap [Create Local Network], then tap "<" to go back one layer.

| LOCAL NETWORK SETTINGS |          |
|------------------------|----------|
| Name                   | TZTL15F  |
| Password               | XXXXXXXX |

- 3. Tap [Name].
- 4. Enter the name of the network, then tap  $[\checkmark]$ .
- 5. Tap [Password].
- 6. Enter the password, then tap  $\checkmark$ .
- 7. Turn on [Local Network] in [Wireless LAN Settings] to connect to the network.
- 8. Tap [X] on the title bar to close the menu.
- Connect to NavNet TZtouch2 at your tablet or smartphone. Use the network name and password, set up in this procedure, when connecting to the TZT2BB via tablet or smartphone.

# 3.7 Ferry Mode

Note: Only the SC-30, SC-33, SC-70, SC-130, and SCX-20 support the Ferry Mode.

Ferry mode allows the user to change the screen orientation by 180°. Note that all the above heading sensors must support heading offset command from this equipment. Both heading sensors and radar sensors must be powered on when this equipment sends the command. Both the heading sensor and radar sensor must be powered when this equipment sends the heading offset command to them. If this equipment sends the command and one of the sensors does not receive it, the heading data may be reversed. See "[Event Input Configuration]" of "[Initial Setup] menu (Other menu items)" on page 3-9.

# 3.8 How to Manage Your Charts

The TZT2BB uses the same Mapmedia charts NavNet TZtouch2/3. There are two types of charts: free and paid. When using paid charts, an unlock code is required.

#### 3.8.1 How to set a chart master unit

If there are multiple NavNet TZtouch series\* on the network, it is recommended that the unit whose power is always ON be set as the chartmaster. When a chartmaster is set, the system ID is generated for the unit that is set as the chartmaster. When a chartmaster is set, a system ID is generated for the unit set as the chartmaster. The system ID is shared by all units connected to the same network.

\*: See page iii for details.

A separate chart card is required for each unit on the network, however the license(s) and unlock code(s) can be shared. Therefore, only one unlock code is required per vessel.

**Note 1:** Even if the communication with the chart master is unavailable, the paid chart can be used up to 30 times. A notification message will appear on the screen indicating the number of usages remaining. The number of remaining usages will be reset when communication with the chart master is restored, at which time the notification message will also disappear.

**Note 2:** When two or more units share an unlock code, you need to get an unlock code again if you change the [Chart Master Device]. For example, if the TZT2BB that was used as the "primary" ([Chart Master Device] setting: [ON]) is used as the "secondary" ([Chart Master Device] setting: [OFF]) (and vice versa), the unlock code must be reacquired.

To share the system ID and unlock code in the network, open the Home screen, then tap [Settings] $\rightarrow$ [Initial Setup] $\rightarrow$ [ON] for [Chart Master Device]. The [System ID] (unique to your Chart Master unit; see example figure below) is generated automatically. You will need the System ID when ordering charts from your local FURUNO dealer.

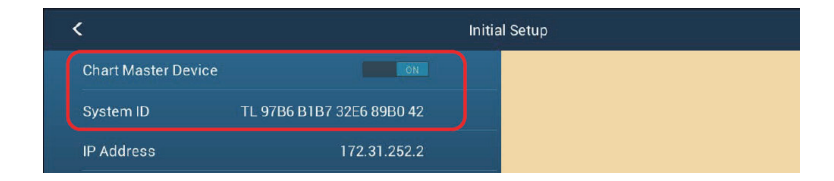

### 3.8.2 How to update or add charts

Free (USA and NOAA) and for-fee compatible charts are provided by FURUNO and Mapmedia. Go to the URL shown below to download Mapmedia charts. For FURUNO-supplied charts, contact your local FURUNO dealer.

Mapmedia chart data: http://www.mapmedia.com/charts-catalog.html

When you purchase a chart, you will also receive an email with the unlock codes and an attached file: TL\_UCPOOL.zuc (automatic chart unlock file).

Download the chart file to your desktop. <u>Unzip</u> the file, then copy it to the root of a microSD card. Insert the card into the SD card slot on the display unit. For the detailed procedure, refer to the instructions on the FURUNO website.

**Note:** Make sure to unzip the chart file before copying to microSD. The system does not recognize zip files.

A for-fee chart must be unlocked before use, using one of the following methods.

#### Manually input the unlock code

Go to the Home screen and tap [Charts] to show the [Charts Catalog] display. Tap [Insert Code] then enter the chart unlock code from the software keyboard.

#### Download the unlock code

Connect to the Internet (see "How to create a local wireless network" on page 3-22). Go to the Home screen and tap [Charts] to show the [Charts Catalog] display. Tap [Download Codes]. The popup message "CODES DOWNLOADED" appears when the download is complete.

#### Automatic unlock file

- Connect a USB flash memory to your PC, then copy the TL\_UCPOOL.zuc (attached to same email as the unlock codes) file to the root of the USB flash memory.
- 2. Turn off the power for the TZT2BB that needs charts unlocked.
- 3. Disconnect the USB flash memory from the PC, then connect the memory to the USB1 port on your TZT2BB.
- 4. Turn on the TZT2BB. The unlock code is automatically applied.
- 5. Turn the power off, then remove the USB flash memory.

# 3.8.3 How to view your charts

Tap the [FURUNO] icon ( To show the home screen, then tap [Charts] to display your charts catalog.

|                     | Tap to do                    | wload cha  | art         |             | Tap to | o show [FIIter              | charts] po        | p-up m    | enu |
|---------------------|------------------------------|------------|-------------|-------------|--------|-----------------------------|-------------------|-----------|-----|
| Chart file name     | unlock co<br>Chart file type | odes.<br>e | See<br>belc | table<br>w. | •      | Tap to enter<br>unlock code | Syster<br>display | n ID<br>/ |     |
| < Charts            | Catalog                      | Download   | d Codes     | F           | ilter  | Insert Code                 | System ID         | <b>X</b>  |     |
| WORLD VIDE          |                              |            |             |             |        |                             |                   |           |     |
| SDVJWW00MAP02.DBV   | Vector c                     | harts      | ~           | 2.0         | C-MA   | Ρ                           |                   | Ū         |     |
| SDWW00VMAP04.DBV    | Vector c                     | harts      | ~           | 4.0         | Datac  | ore by Navionics            |                   | Ŵ         |     |
| SDWW00VS57MAP04.DBV | Vector c                     | harts      | ~           | 4.0         | HO S-  | 57                          |                   | Ŵ         |     |
| SDWW00RMAP01.DBR    | Raster c                     | harts      | ~           | 1.0         | МарМ   | 1edia                       |                   | Ŵ         |     |
| SDWW00LSAT01.DBA    | Photos                       |            | ~           | 1.0         | МарМ   | 1edia                       |                   | Ū         |     |
| SDWW00TIN01.DBT     | 3D                           |            | ~           | 1.0         | МарМ   | 1edia                       |                   | Û         |     |
| SDNA01MET01.DBM     | Unknow                       | n chart    | ~           | 1.0         | МарМ   | 1edia                       |                   | <b>t</b>  |     |
| SDWW00CRT01.DBP     | Tidal cu                     | rrents     | ~           | 1.0         | МарМ   | 1edia                       |                   | ŧ         |     |
| SDWW00FISHMAP04.DBB | Fishing                      | charts     | ~           | 4.0         | МарМ   | 1edia                       |                   | Ŵ         | L   |
| SDWW00TIDES12.DBS   | Tides                        |            | ~           | 12.0        | MapN   | 1edia                       |                   | Ŵ         |     |
|                     |                              | Chart v    | ersion      | no.         | Chart  | manufacture                 | r Tra             | sh icon   |     |

| Chart status<br>icon | Meaning                                                                                                    | Chart status<br>icon | Meaning                                       |
|----------------------|----------------------------------------------------------------------------------------------------|----------------------|-----------------------------------------------|
| >                    | Free chart. An unlock code is not neces-<br>sary.                                                                                                    | ہے                   | Paid chart. Unlock code<br>entered.           |
| <b>A</b>             | Paid chart. Unlock code is necessary to<br>use the chart. Tap [Insert Code] at the<br>top of the [Charts Catalog] screen. Enter<br>the unlock code then tap $[\checkmark]$ to finish. | $\triangle$          | Chart cannot be used because it is corrupted. |

#### How to hide unnecessary charts on the chart catalog list

- 1. Tap [Filter] on the chart catalog list title bar to show the [Filter charts] window.
- Select [OFF] for the items that you want to hide. The factory setting shows all charts. To restore all charts, tap [Reset Filters].
- Tap < on the title bar to return to the chart catalog list. [Filter] on the title bar changes to [Change Filter].
- 4. Tap the close button to close the chart catalog list.

| <              | Filter charts |
|----------------|---------------|
| CHART KIND     |               |
| Vector         |               |
| Raster         |               |
| Photo          | ON            |
| 3D data        | ON            |
| Tides/currents | ON            |
| MANUFACTURERS  |               |
| Mapmedia       | ON            |
| C-MAP          | ON            |
|                |               |

### 3.8.4 How to delete charts

Before replacing a chart, you should delete the old chart data on every NavNet TZtouch2/3 and TZT2BB unit. Only delete the chart data that you intend to replace or no longer require.

Open the charts catalog. Tap the trashcan icon of the chart to delete. You are asked "ARE YOU SURE YOU WANT TO DELETE THIS FILE?" Tap [OK] to delete the file.

# 3.9 IP Camera Setup

When connecting one or more IP camera (maximum 4), the following settings are required at the camera.

- IP Address: 172.31.200.003~172.31.200.006
- Subnet Mask: 255.255.0.0

IP cameras are network devices that connect directly to a HUB or directly to the TZT2BB. The IP camera is should meet the following requirements.

| Video Compression | Resolution | Compression Level |
|-------------------|------------|-------------------|
| H.264/MPEG-4      | 800×600    | 30                |

Up to four IP cameras can be connected to one NavNet TZtouch2 network. At this time, only AXIS IP cameras that support MPEG4 video are functional in the network. For more details, see the operator's manual for AXIS models.

# **APPX. 1 TRANSDUCER LIST**

The table below shows the optionally available transducers and whether they are compatible with the functions listed.

| Model        | ACCU-FISH <sup>™</sup> | Bottom Disc. | RezBoost™ | Remarks |
|--------------|------------------------|--------------|-----------|---------|
| 520-5PSD     | Yes                    | Yes          | Yes       | 600 W   |
| 520-5MSD     | Yes                    | Yes          | Yes       |         |
| 525-5PWD     | Yes                    | Yes          | Yes       |         |
| 525STID-MSD  | Yes                    | Yes          | Yes       |         |
| 525STID-PWD  | Yes                    | Yes          | Yes       |         |
| 520-PLD      | Yes                    | Yes          | Yes       |         |
| 525T-BSD     | Yes                    | Yes          | Yes       |         |
| 525T-PWD     | Yes                    | Yes          | Yes       |         |
| 525T-LTD/12  | Yes                    | Yes          | Yes       |         |
| 525T-LTD/20  | Yes                    | Yes          | Yes       |         |
| SS60-SLTD/12 | Yes                    | Yes          | Yes       |         |
| SS60-SLTD/20 | Yes                    | Yes          | Yes       |         |
| 526TID-HDD   | Yes                    | Yes          | Yes       | 1 kW    |
| 50/200-1T    | Yes                    | Yes          | Yes       |         |
| 50B-6        | No                     | No           | No        |         |
| 50B-6B       | No                     | No           | No        |         |
| 200B-5S      | No                     | No           | No        |         |

#### Standard transducers (CW narrow band)

| NAME                            | OUTLINE                         | DESCRIPTION/CODE No. | Q' TY |          | FURUI                 | NO I                            | CODE NO. 001-493-820-0 | 0           |
|---------------------------------|---------------------------------|----------------------|-------|----------|-----------------------|---------------------------------|------------------------|-------------|
| ユニット UNIT                       | 50                              |                      |       | _        |                       |                                 | TYPE CP19-02101        | -           |
| 77# 77X                         |                                 | PSD-003-*            | 1     |          | 工事材料表                 |                                 |                        |             |
| al féan thrib                   |                                 | 000-034-830-00 **    |       | 1        | NSTALLATION MATERIALS |                                 |                        |             |
| ROCESSOR UNIT                   | 300                             | MPU-004-*            | 1     | ä        | ·号名称<br>NO. NAME      | 略図<br>OUTLINE                   | 型名/規格<br>DESCRIPTIONS  | 数量<br>0' TY |
|                                 | ¥ 383 ×                         | 000-034-825-00 **    |       |          | EMI37                 | 1 And                           | GRFC-9                 | •           |
| 予備品 SPARE                       | PARTS                           |                      |       |          | ' EMI CORE            | 500 Carl 32                     | CODE                   | 1 '         |
| *आस संस<br>PARE PARTS           |                                 | SP19-00601           | 1     |          | 320997177             | 7 Jaca dera                     | NO. 000-190-381-10     |             |
|                                 |                                 | 001-023-040-00       |       |          | 2 CONNECTOR CAP       | 10 15 Dr.                       | CODE                   | 1           |
| 工事材料 INSTAL                     | LATION MATERIALS                |                      |       |          |                       | 97 137                          | NO. 000-194-072-10     |             |
| -7 N (78E9) MJ<br>ABLE ASSEMBLY | L=3.5N                          | MJ-A3SPF0019-035C    | 1     |          | 3<br>CONNECTOR CAP    | 117 5, 34% 24%<br>0167 14 16 16 | CAP-15-035B            | 1           |
| · 車 計 料                         |                                 | 000-156-058-11       |       | -        | (1578-p) \427 12.     | φ11                             | NO. 000-194-073-10     | -           |
| NSTALLATION MATERIALS           | $\bigcirc$                      | CP19-02101           | 1     |          | 4 SELF-TAPPING SCREW  | ()<br>                          | 5X20 SUS304            | 4           |
| 図書 DOCUM                        | ENT                             | 001-493-620-00       |       | <b>L</b> |                       | 1                               | 10. 000-162-608-10     |             |
| ラッシュマウント型紙                      | 210                             |                      |       |          |                       |                                 |                        |             |
| LUSH MOUNTING TEMPLATE          | 297                             | C42-01207-*          | 1     |          |                       |                                 |                        |             |
| x扱説明CD                          | ¢ 120                           |                      |       |          |                       |                                 |                        |             |
| PERATOR'S MANUAL CD             |                                 | TZTLXXF 0/M *CD-R0M* | 1     |          |                       |                                 |                        |             |
| 操作要領書                           | 210                             | 000 100 000 1*       |       |          |                       |                                 |                        |             |
| PERATOR'S GUIDE                 | 297                             | 0S*-44870-*          | 1     |          |                       |                                 |                        |             |
| も備要領書(英)                        | 210                             | 000 100 070 11 11    |       |          |                       |                                 |                        |             |
| NSTALLATION MANUAL(EN)          | 297                             | IME-44960-*          | 1     |          |                       |                                 |                        |             |
| コード支展に「おお」の付いたコニットは代表の          | )形式/コードを表示しています                 | 000-194-228-1*       |       |          |                       |                                 |                        |             |
| CODE NUMBER ENDING WITH "**" IN | DICATES THE CODE NUMBER OF REPP | RESENTATIVE MATERIAL |       |          |                       |                                 |                        |             |

C4496-Z03-C

(略図の寸法は、参考値です。 DIMENSIONS IN DRAWING FOR REFERENCE ONLY.)

FURUNO ELECTRIC CO ., LTD.

C4496-M01-A

(略図の寸法は、参考値です。 DIMENSIONS IN DRAWING FOR REFERENCE ONLY.)

A-3 FURUNO 
 CODE NO.
 001-493-860-00
 19BH-X-9501 -1

 TYPE
 FP19-02101
 1/1
 付属品表 ACCESSORIES 番号 名称 NO. NAME SDカード 書込み品 略 図 OUTLINE 型名/規格 DESCRIPTIONS 数量 0' TY 用途/備考 REMARKS 24 1950188-1 SD MEMORY CARD 1 CODE NO. 001-493-870-00 92 42 WIFI\_ARIBステッカー 19-031-1563-1 CODE NO. 2 WIFI\_ARIB STICKER 1

> (略図の寸法は、参考値です。 DIMENSIONS IN DRAWING FOR REFERENCE ONLY.) FURUNO ELECTRIC CO., LTD.

C4496-F01-B

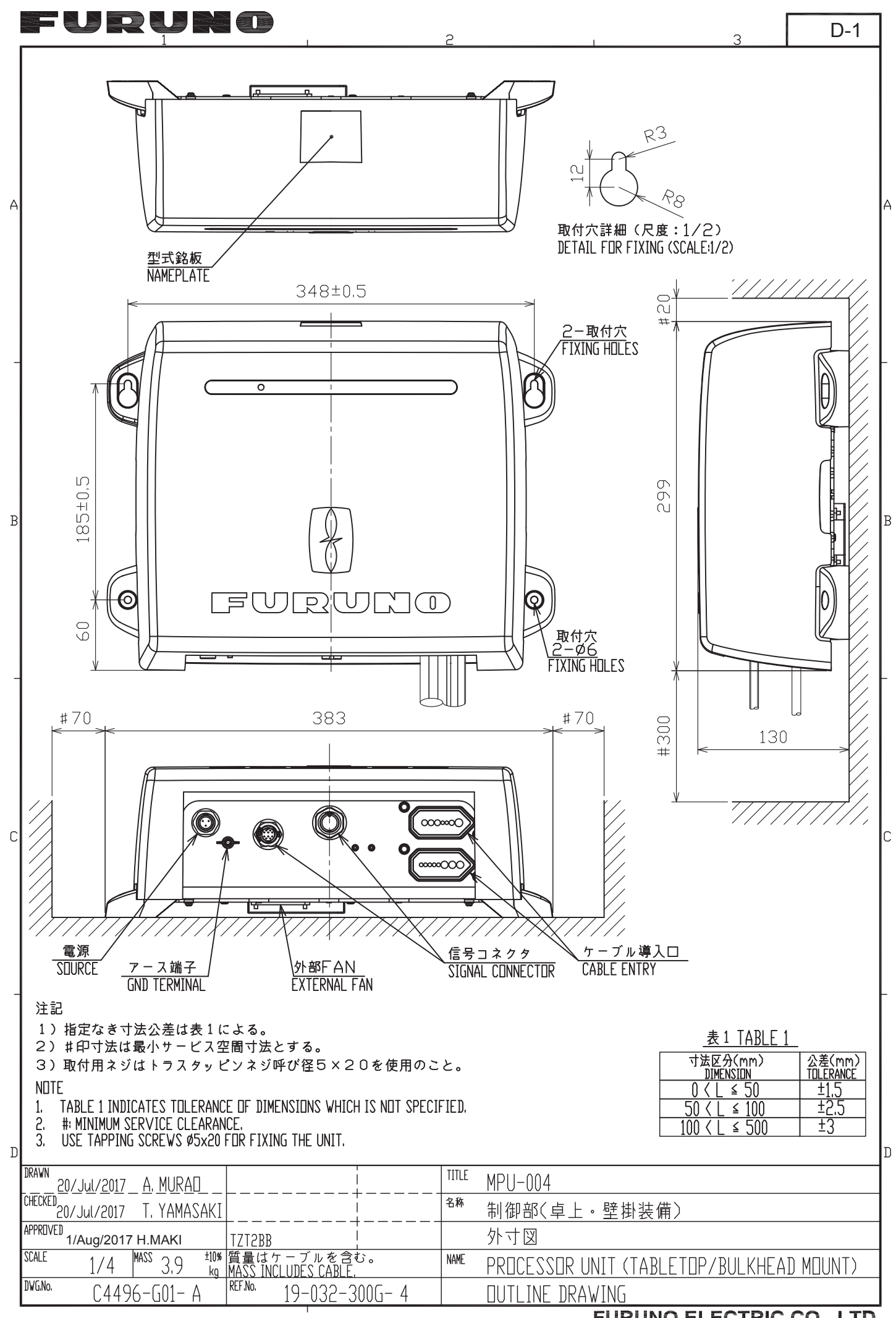

FURUNO ELECTRIC CO., LTD.

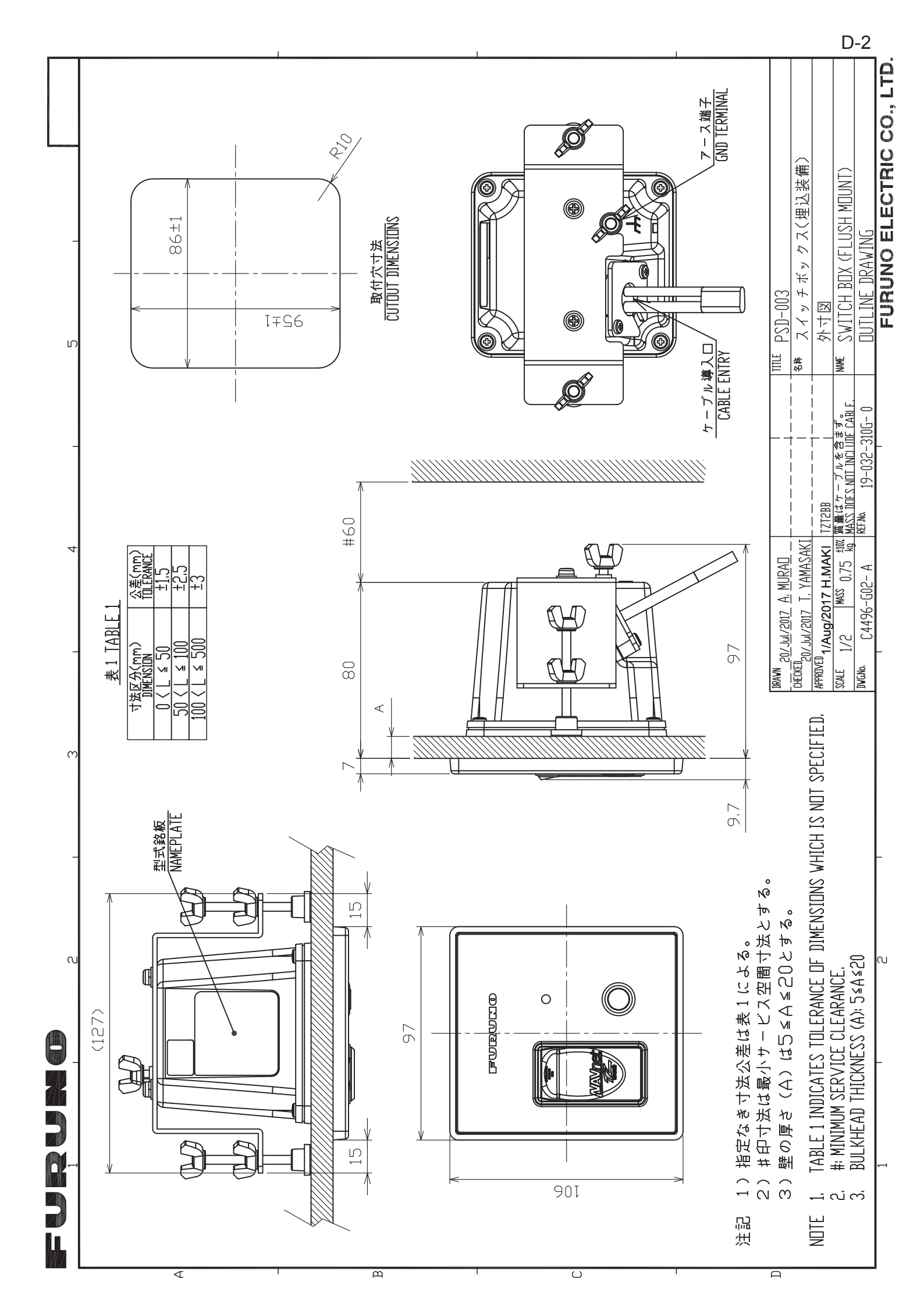

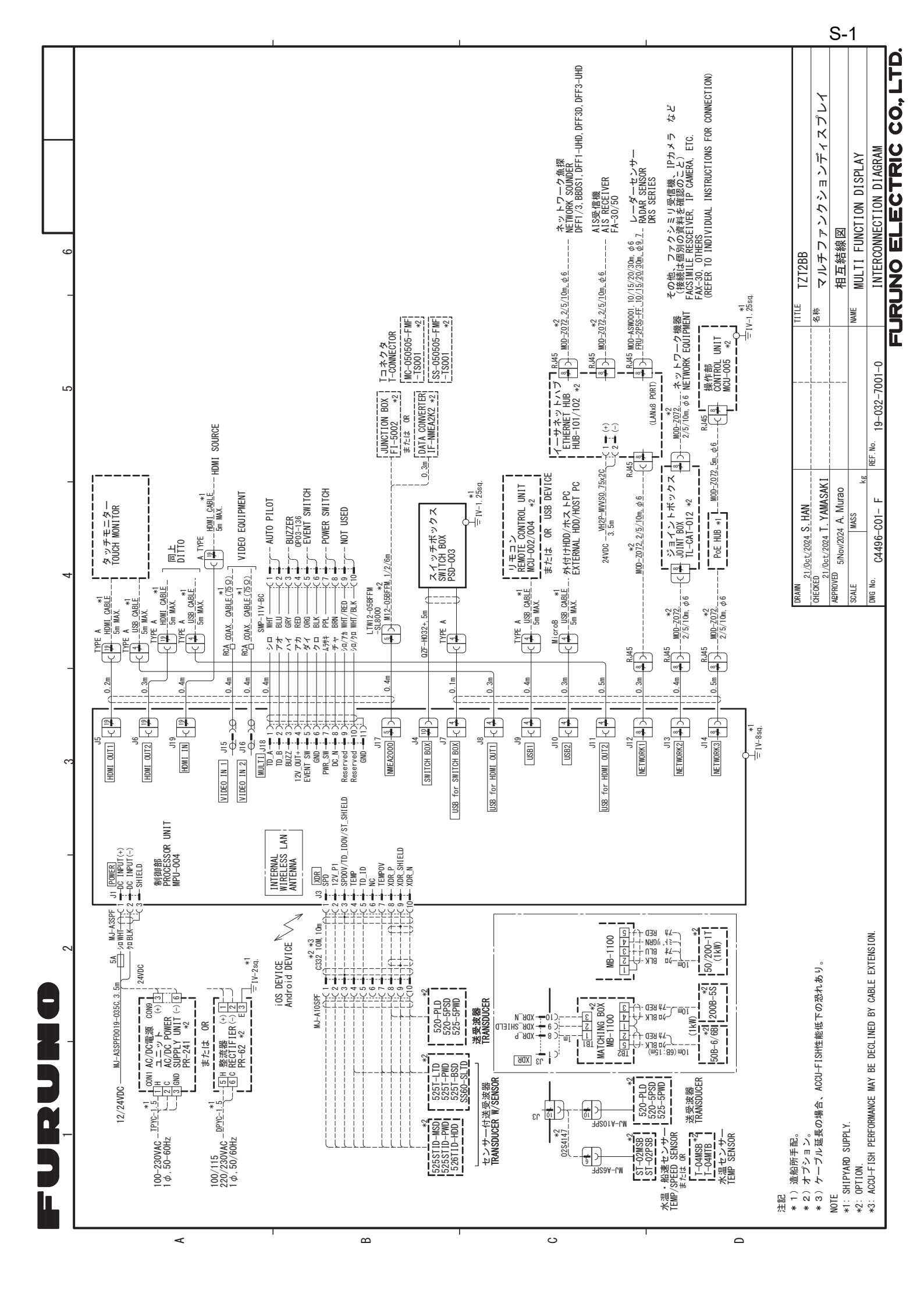